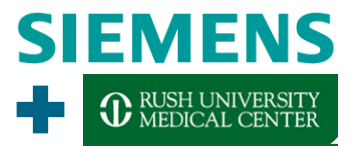

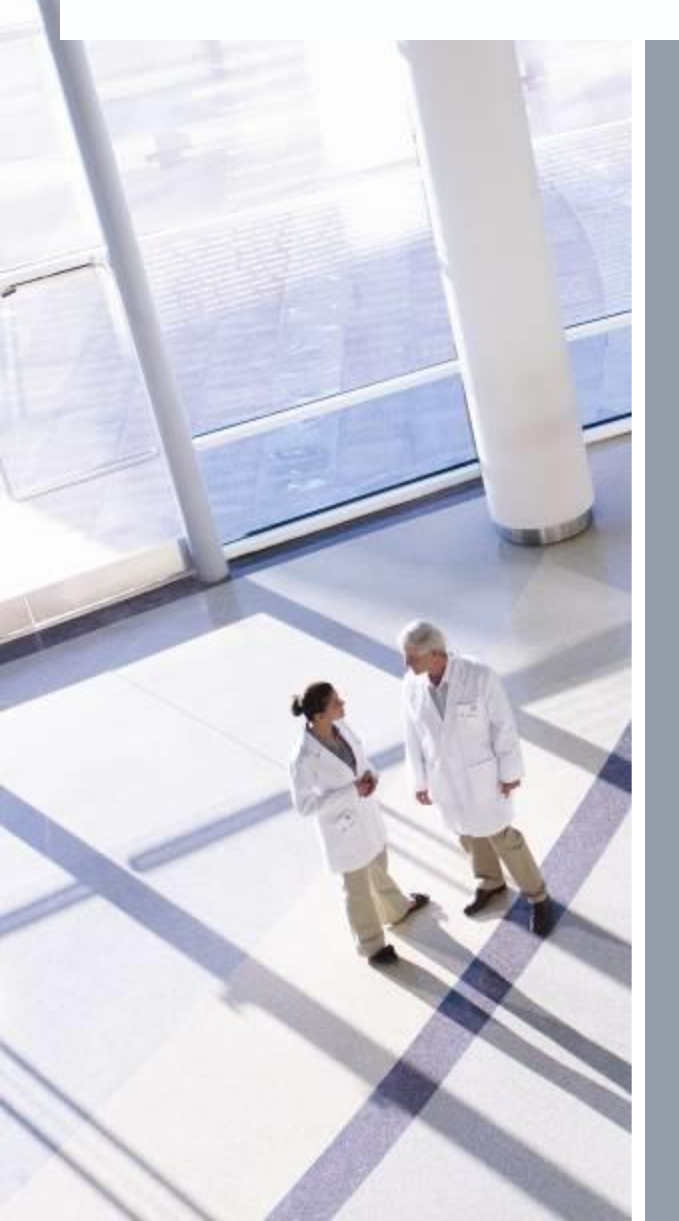

# 3D Imaging: How to make beautiful images

Sebastian Schafer, PhD Siemens Medical Solutions USA Inc.

© Siemens 2013. All rights reserved.

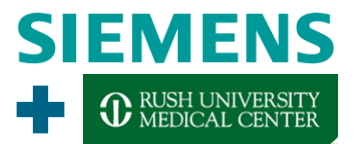

## Acknowledgments

All cases are courtesy of RUSH University Hospital (D. Lopes, M. Chen) unless explicitly stated.

#### The rotating C-Arm: What a strange Animal

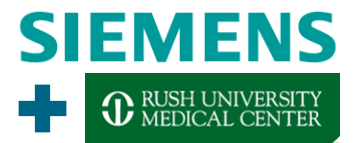

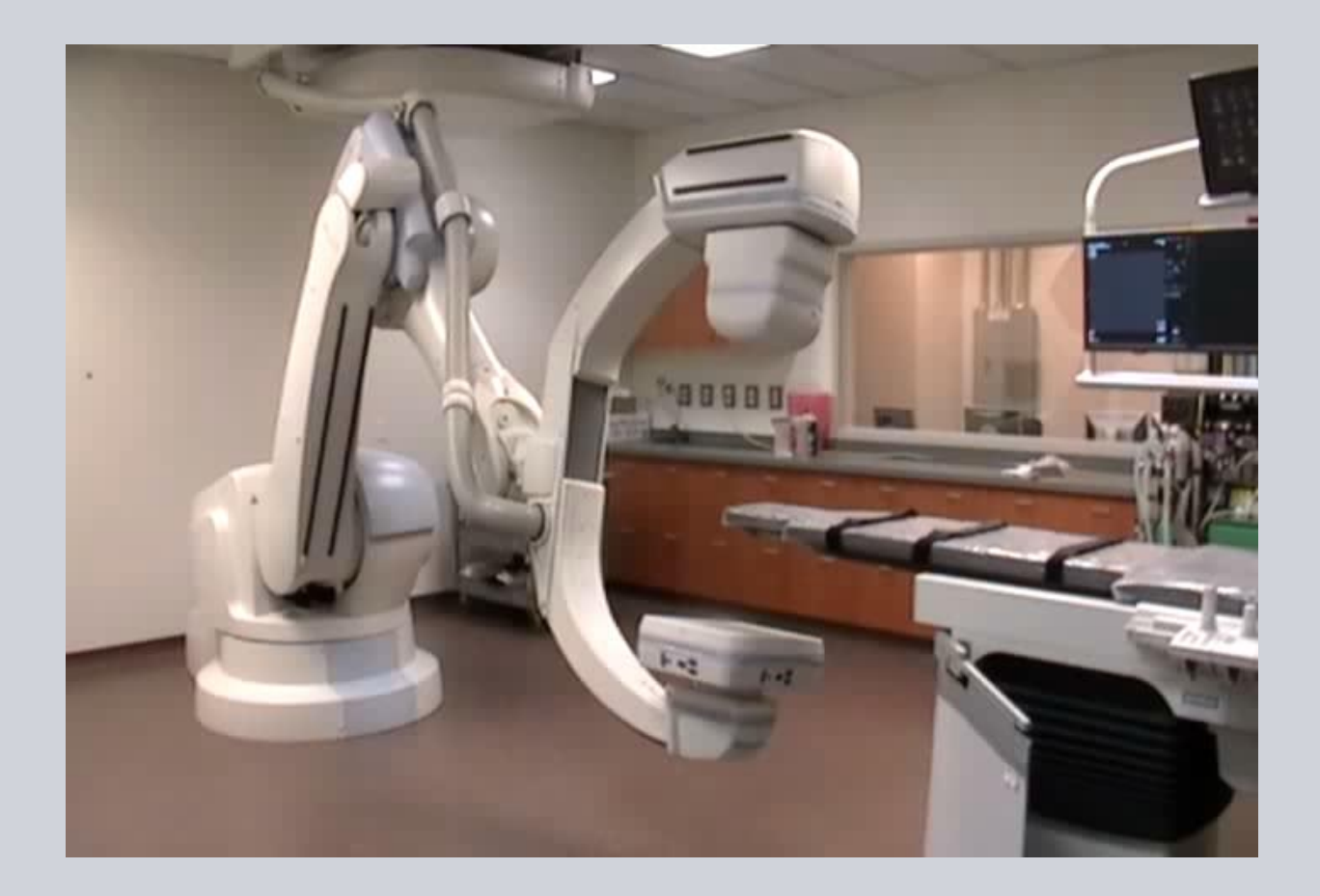

© Siemens 2013. All rights reserved

#### SIEMENS CRUSH UNIVERSITY MEDICAL CENTER

#### The rotating C-Arm: Proper Setup

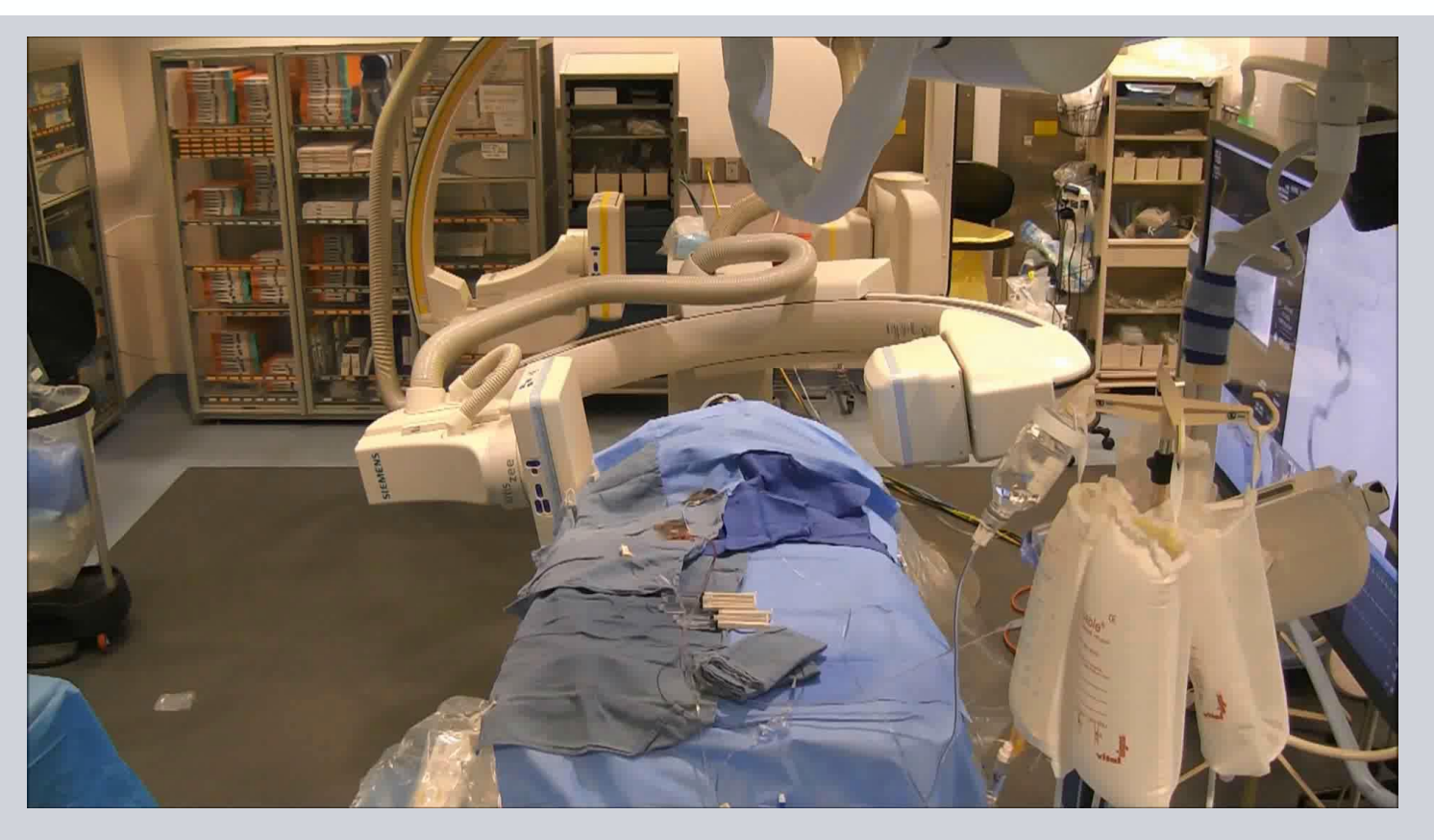

#### **Important Considerations:**

- Anesthesia Setup
- Vital Monitoring
- Lead Shielding

#### Applications in Neuroendovascular Imaging

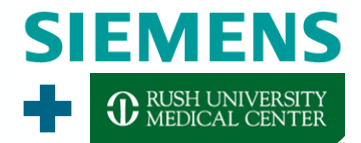

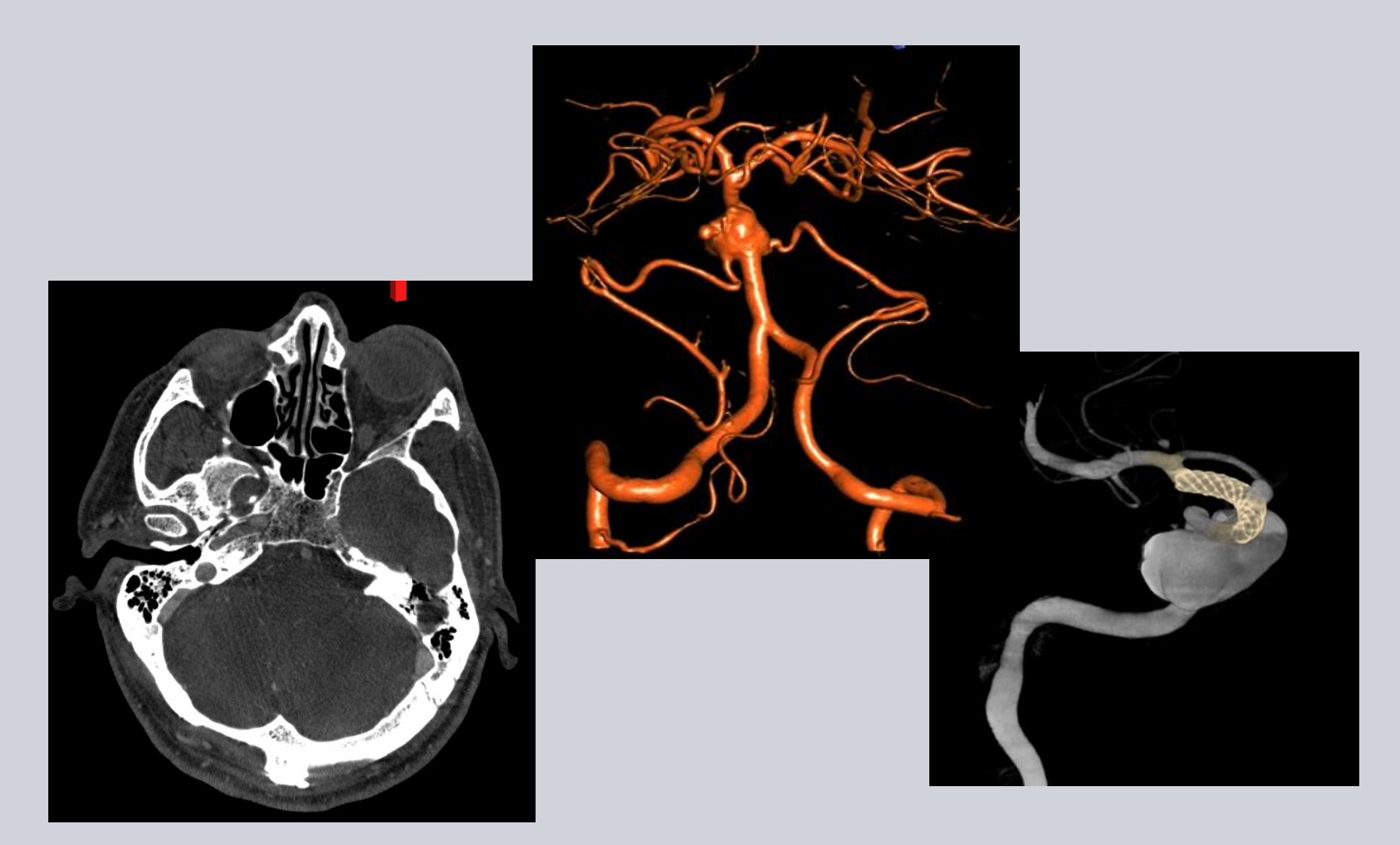

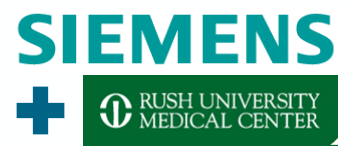

#### **Applications in Cardiac Imaging**

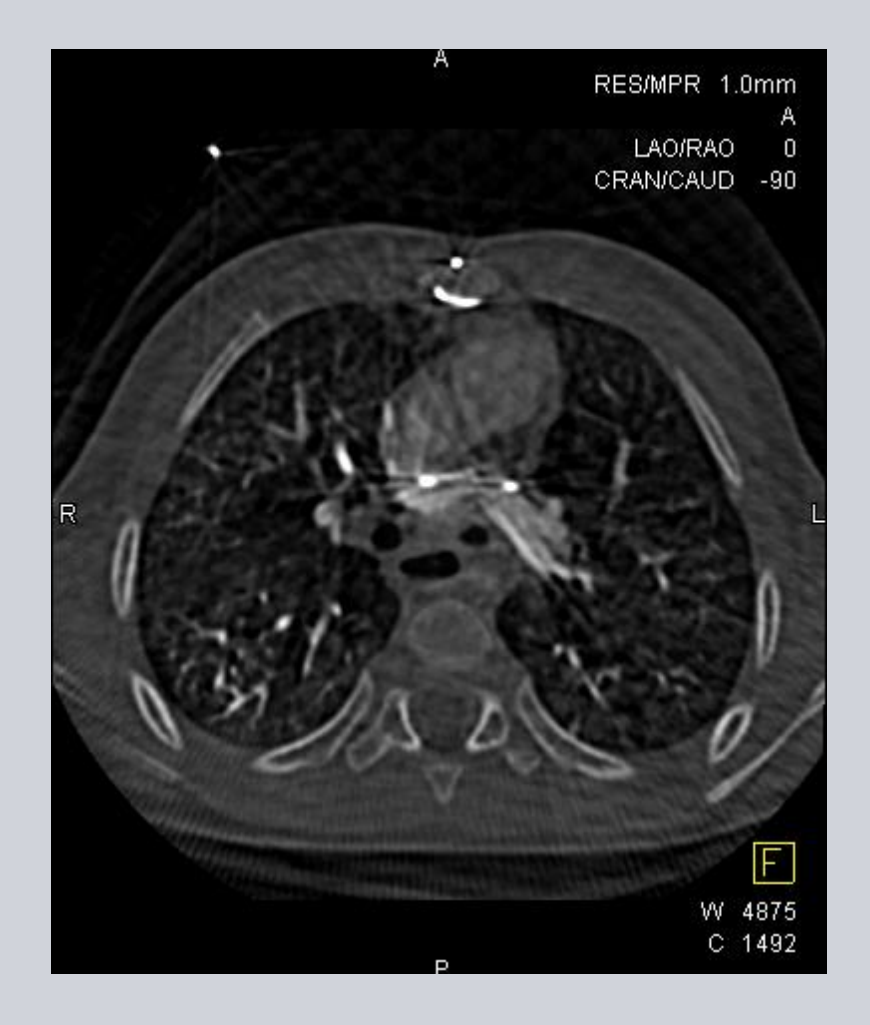

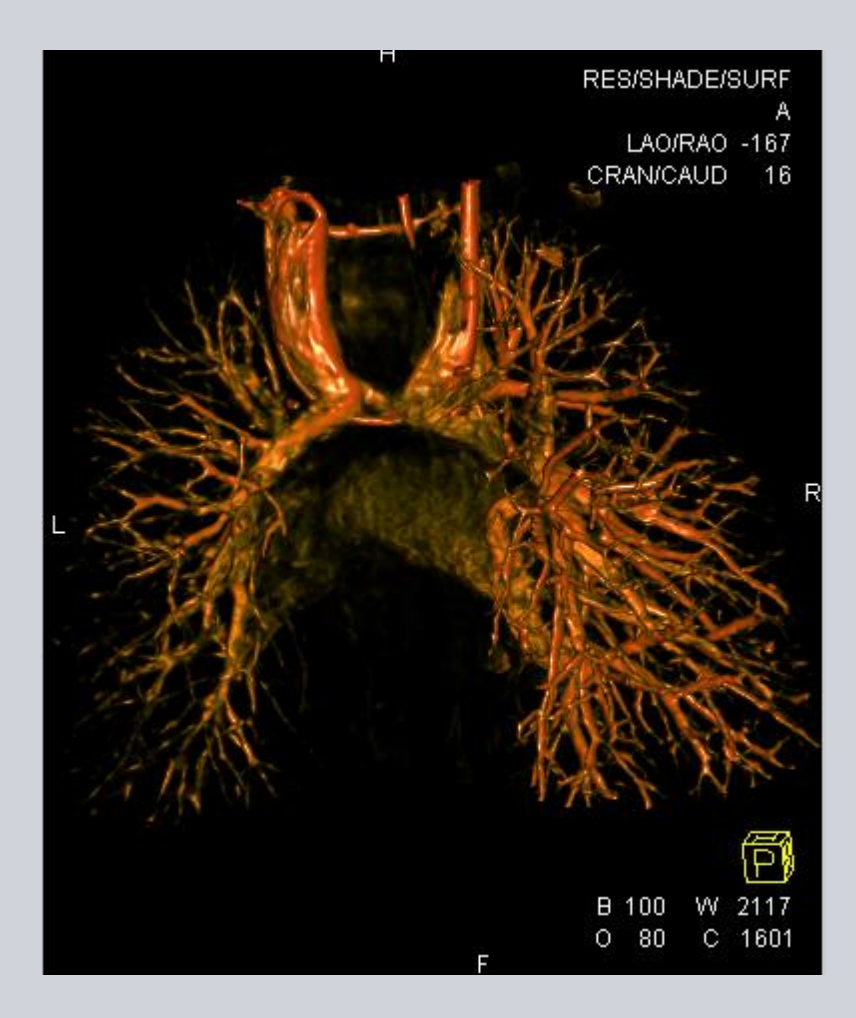

#### **Pulmonary Artery Imaging**

Courtesy of L. Lamers, MD, AFCH, Madison, WI

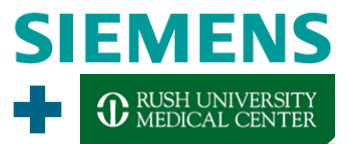

#### **Applications in Body Imaging**

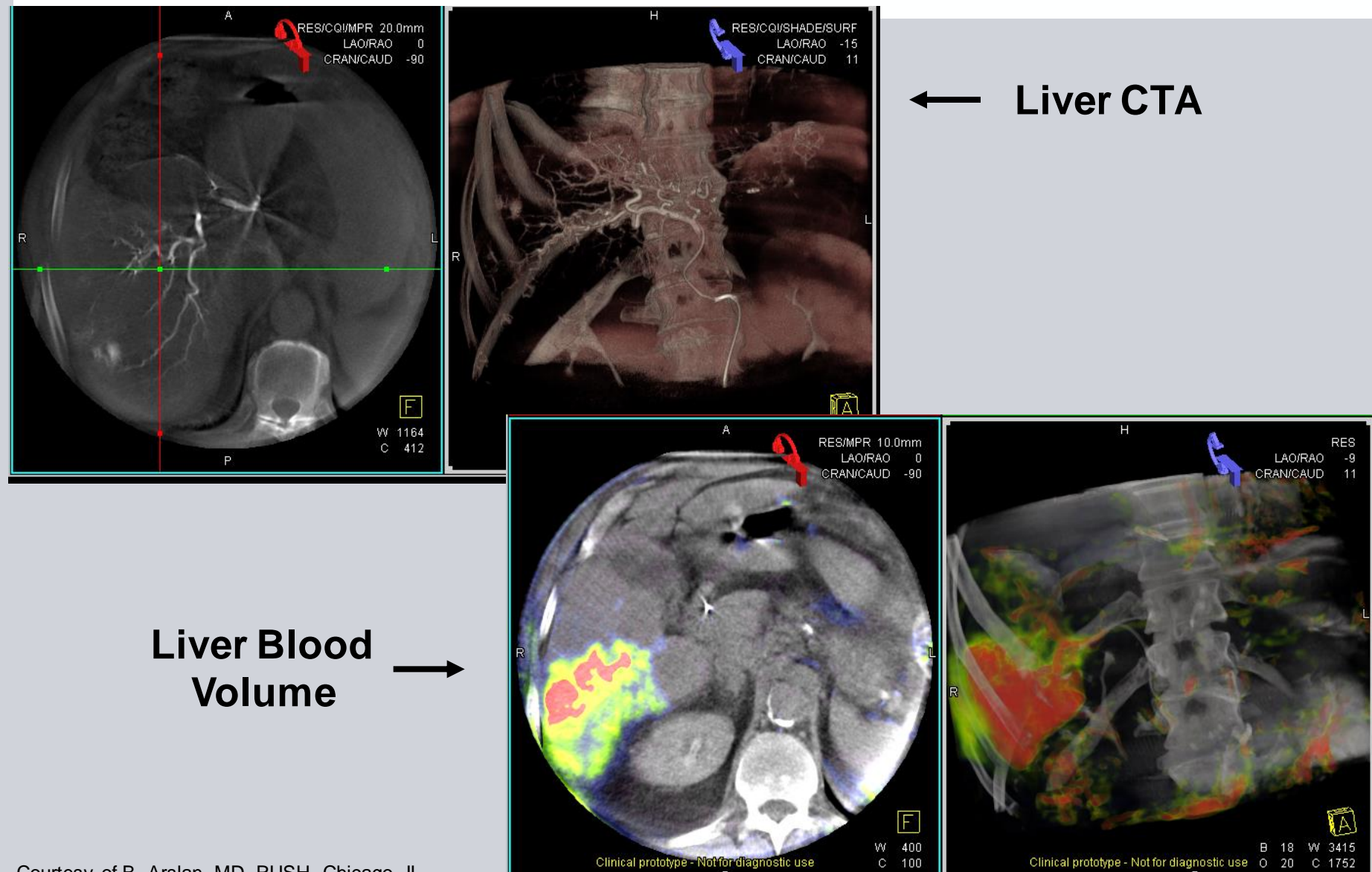

P

Courtesy of B. Arslan, MD, RUSH, Chicago, IL

Clinical prototype - Not for diagnostic use O 20 C 1752

C 100

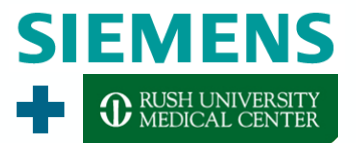

## Wait a second here, when my images come up, they often look like @\$!&@#\$%

#### **Patchy Vessel Syndrome**

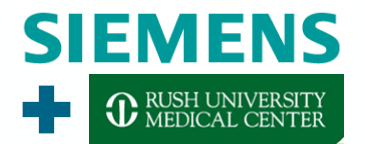

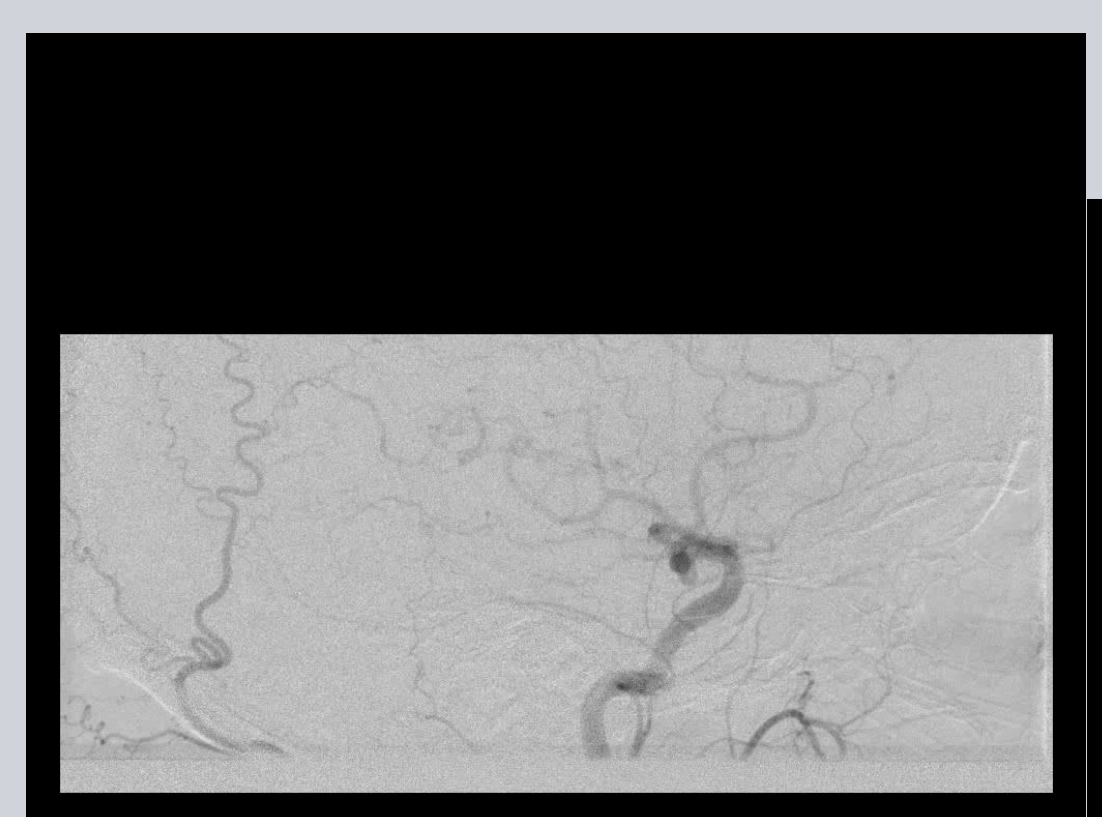

### Incomplete/Intermittent/Low Contrast Opacification

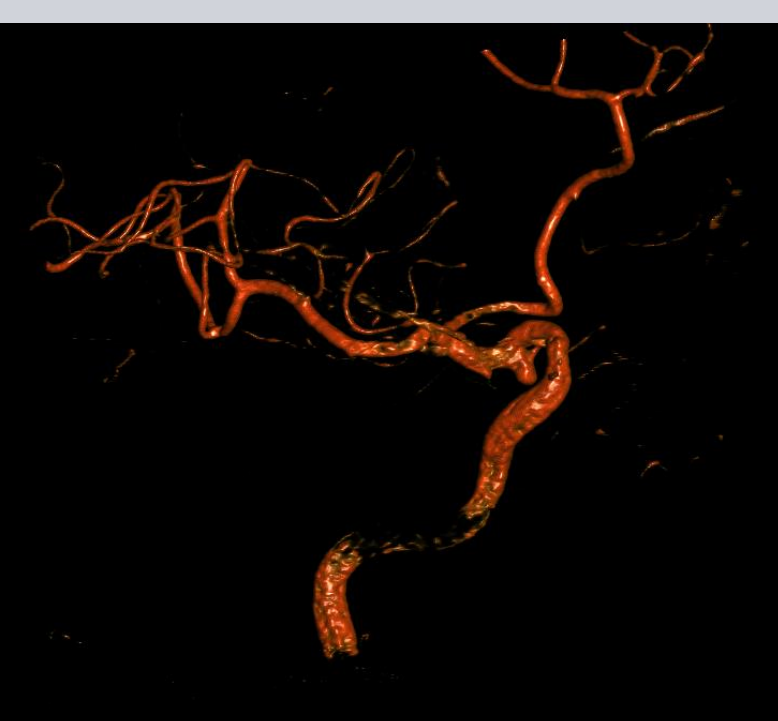

© Siemens 2013. All rights reserved.

#### **Patchy Vessel Syndrome**

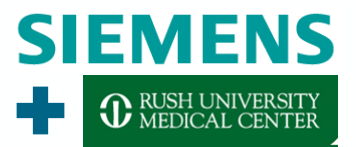

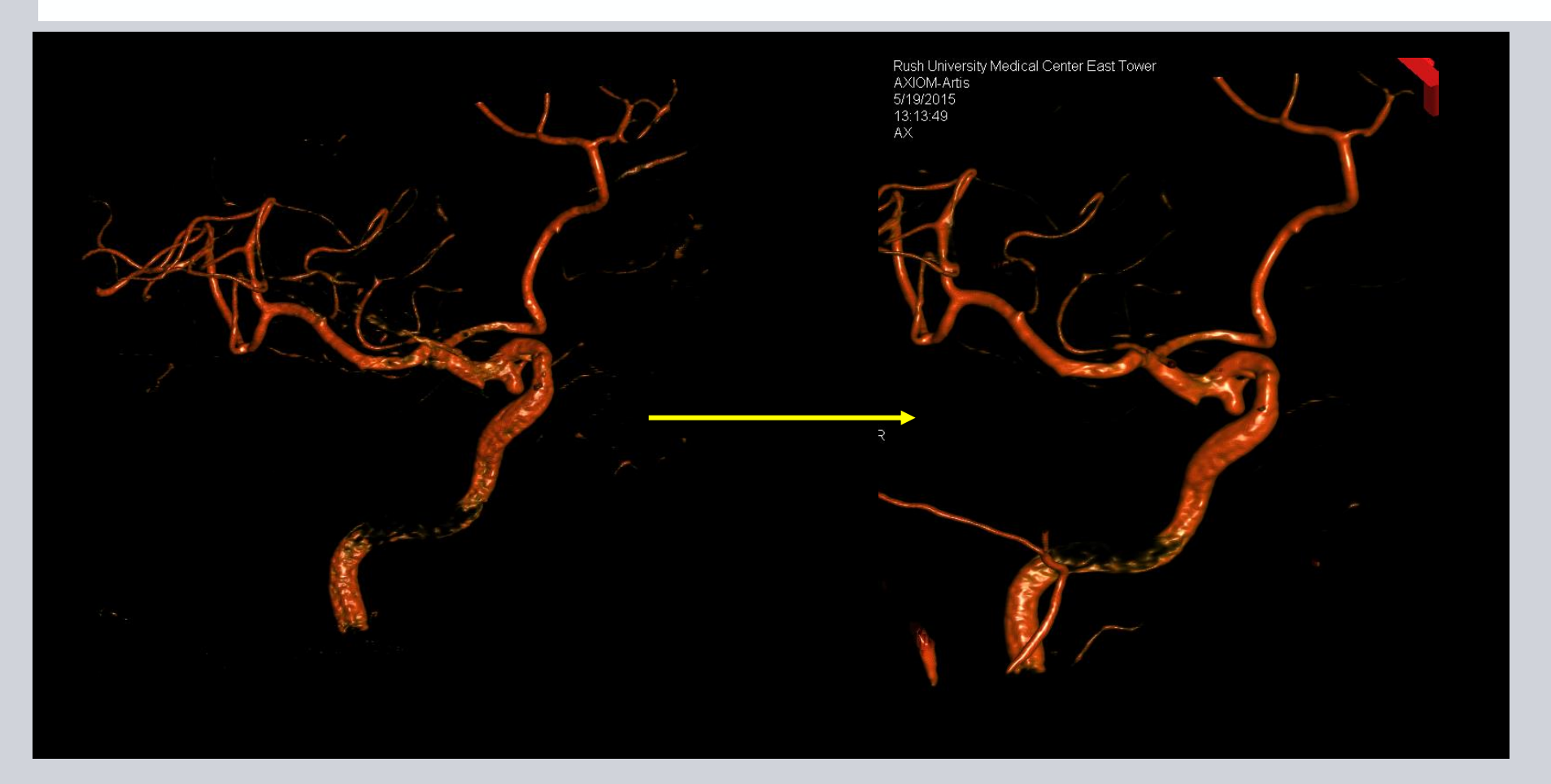

# Repeat Reconstruction of Image and select a smooth Image Representation/Kernel

© Siemens 2013. All rights reserved.

#### **Sickle Shaped Vessels**

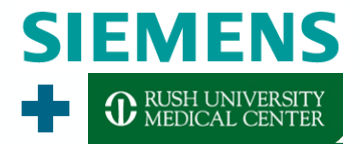

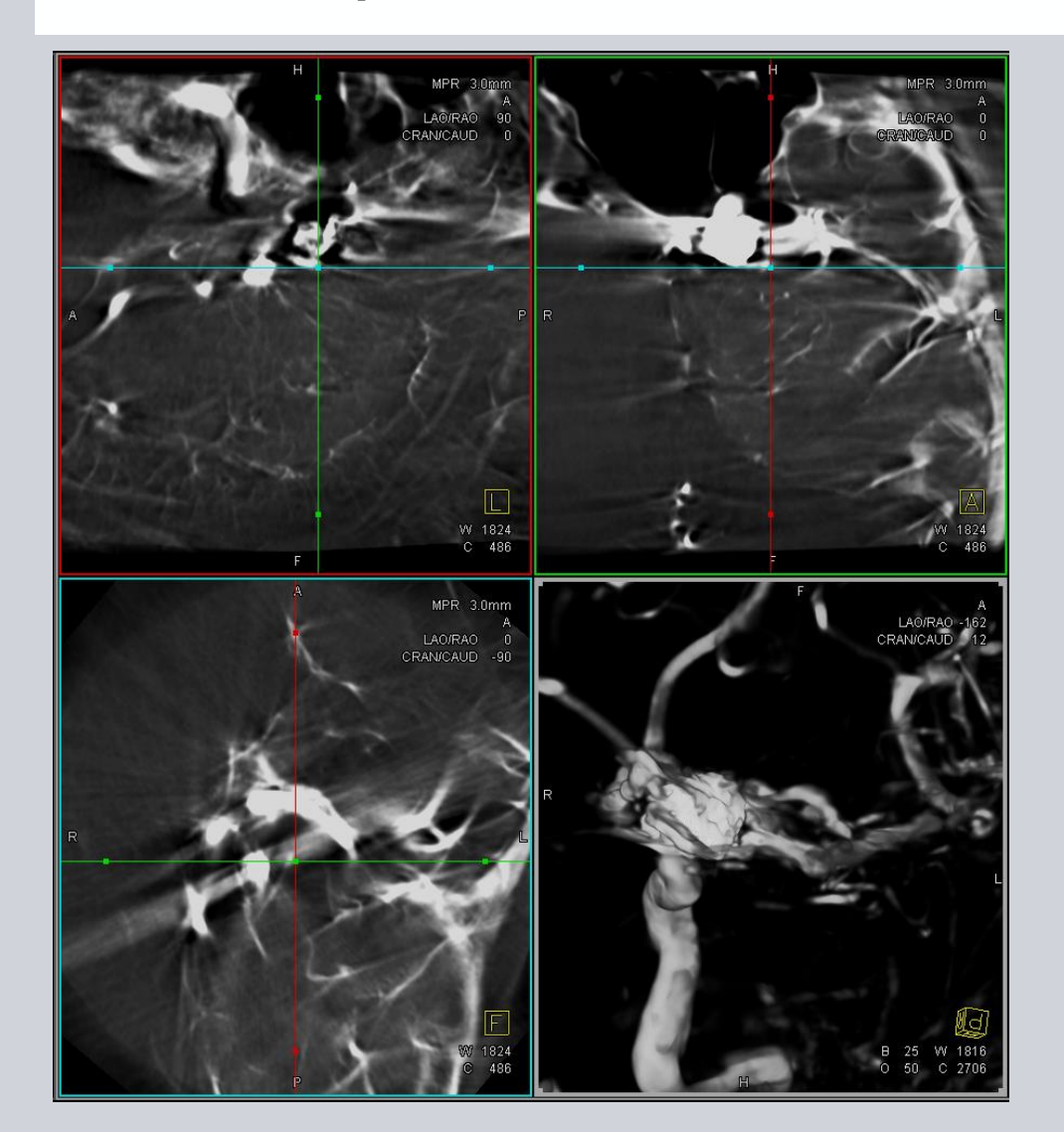

### **Two Sources:**

- Patient Motion
- System out of Calibration
  - Call Service

#### **Blurred Slice Views**

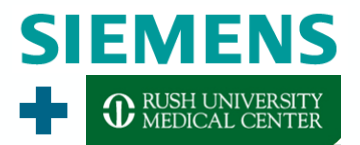

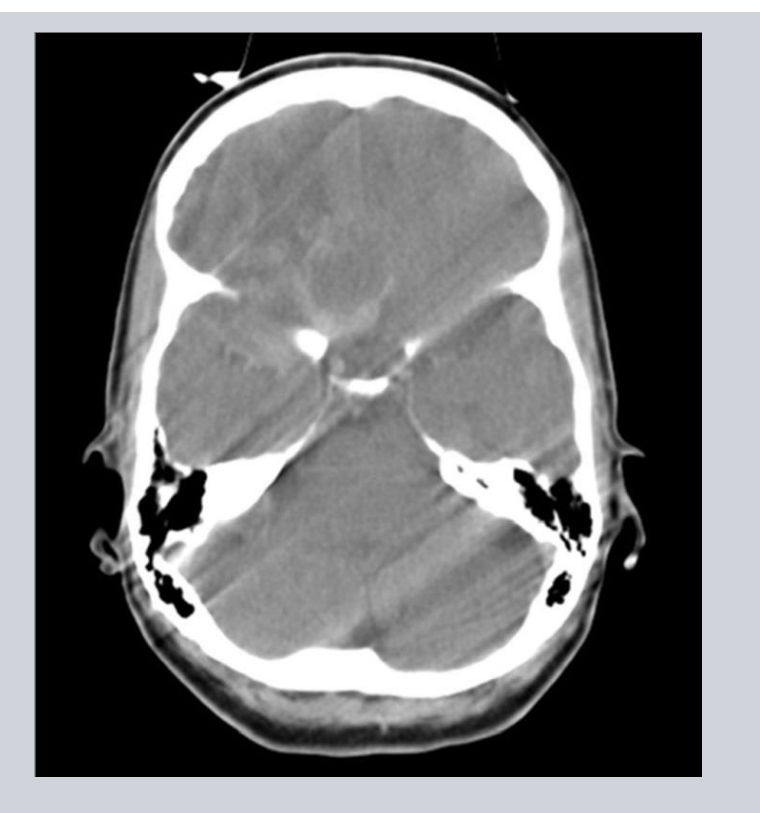

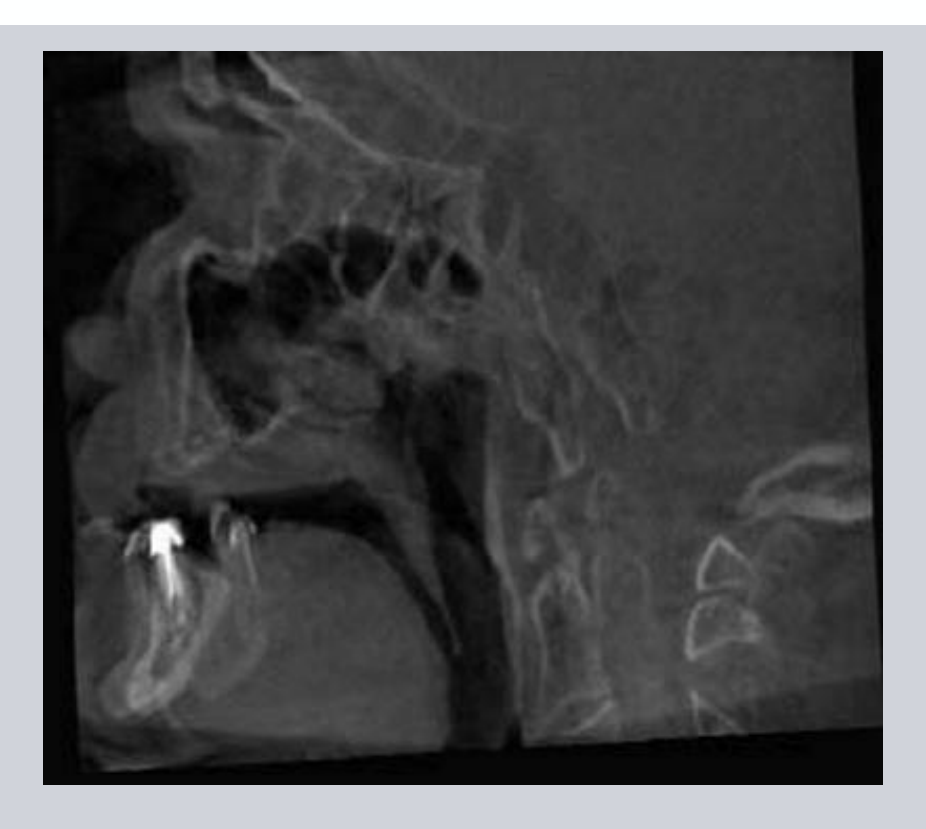

#### **Two Sources:**

- Patient Motion
- System out of Calibration
  - Call Service

#### **Noisy Slice Views**

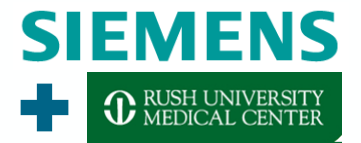

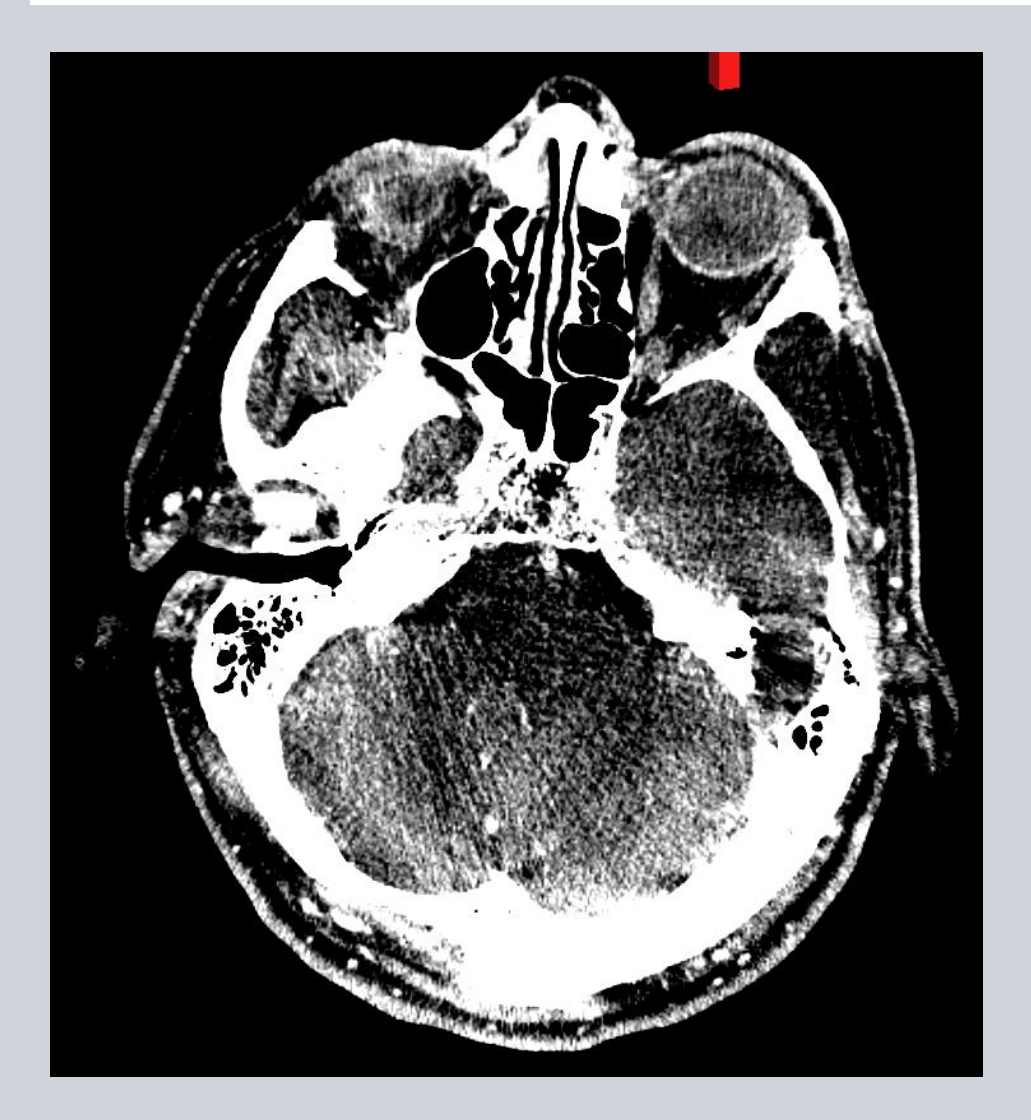

### **Bad Image Appearance:**

# 1. Window and Level Image

#### **Noisy Slice Views**

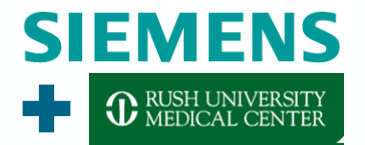

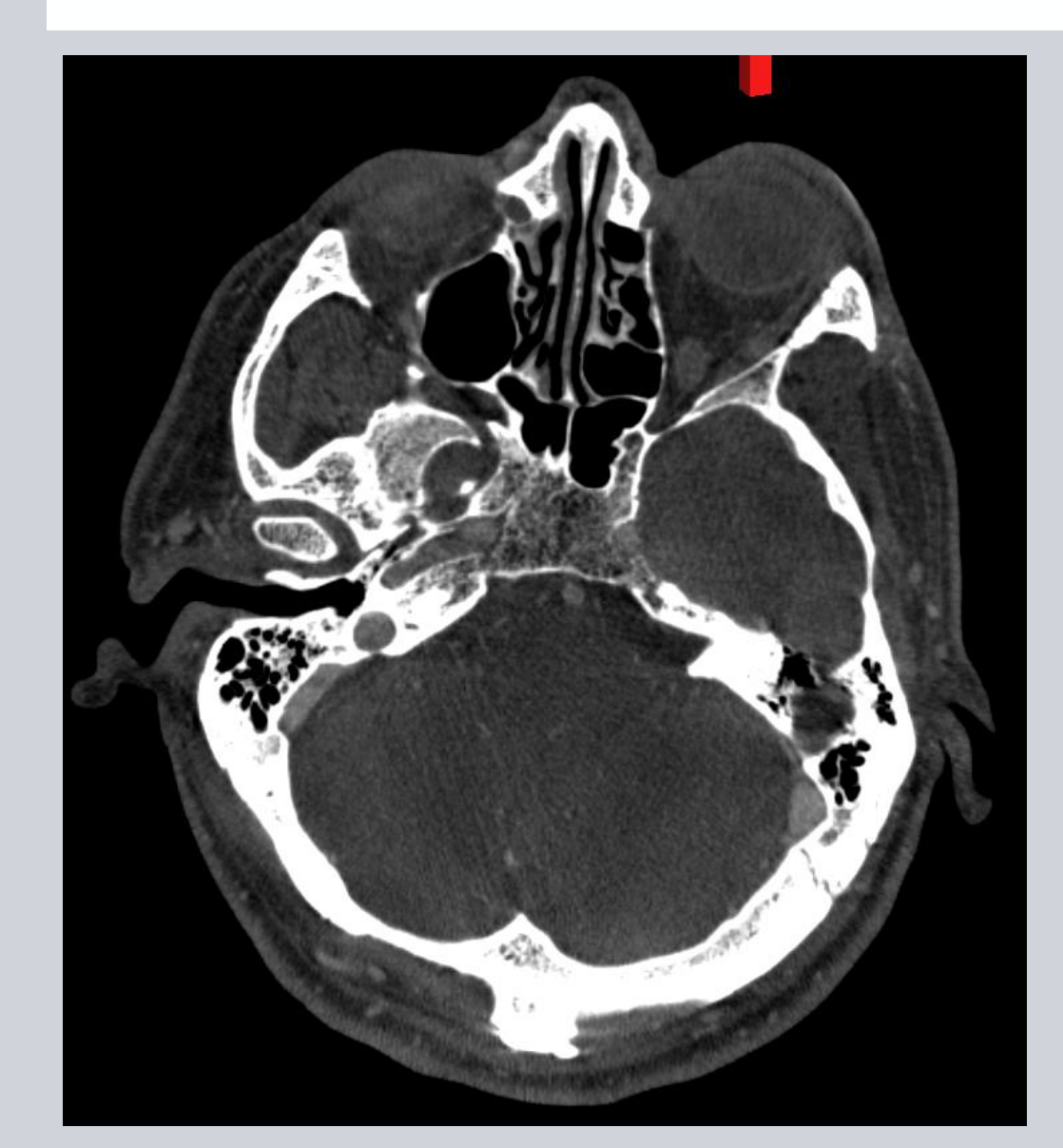

### **Bad Image Appearance:**

- 1. Window and Level Image
- 2. Change Slice Thickness

#### **Noisy Slice Views**

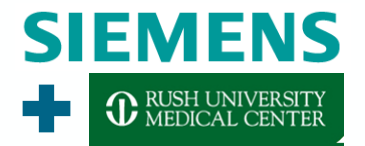

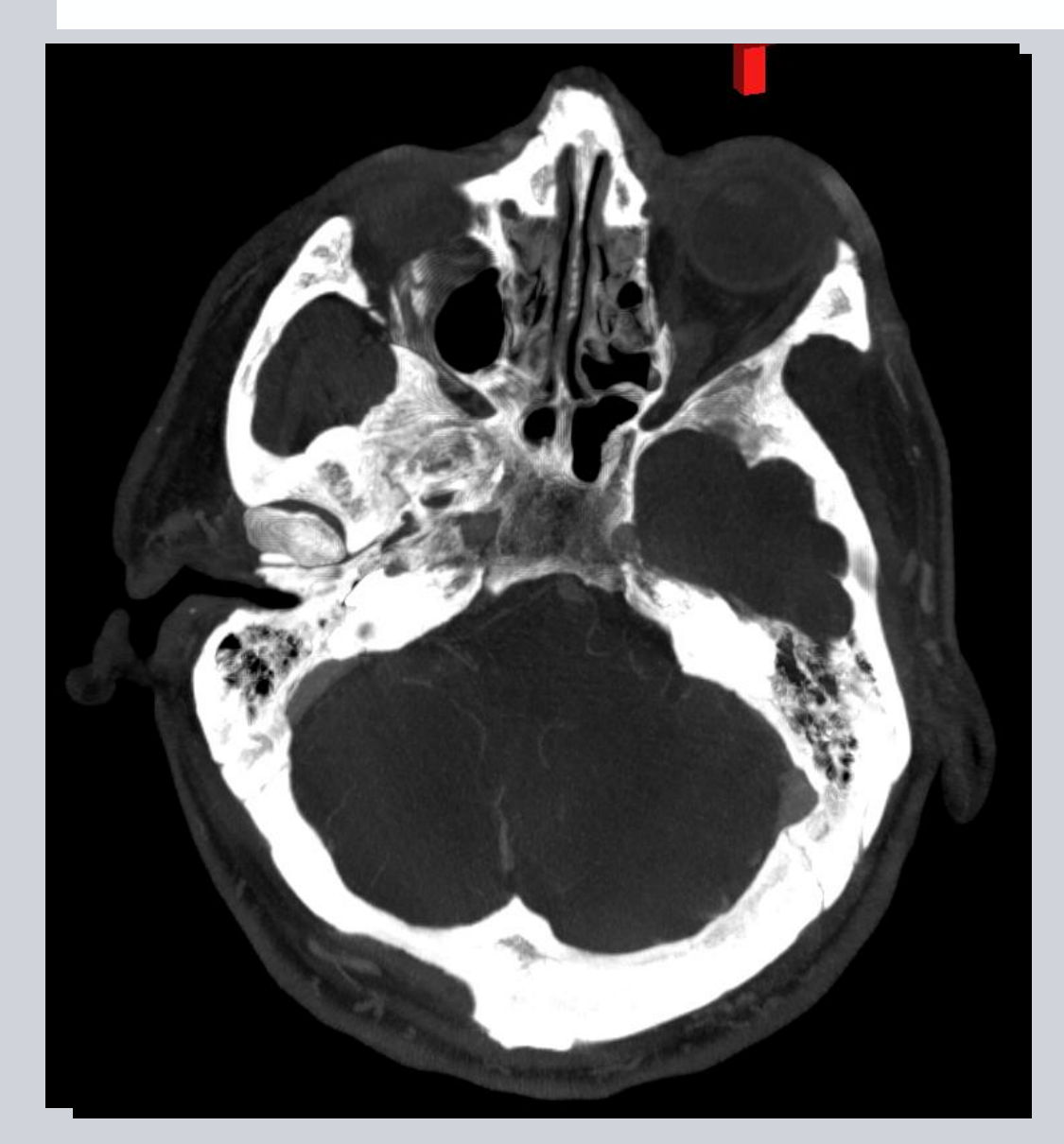

### **Bad Image Appearance:**

- 1. Window and Level Image
- 2. Change Slice Thickness
  - 1. 0.5mm to 5mm

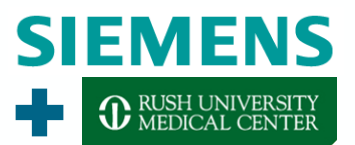

#### **Ring Artifacts**

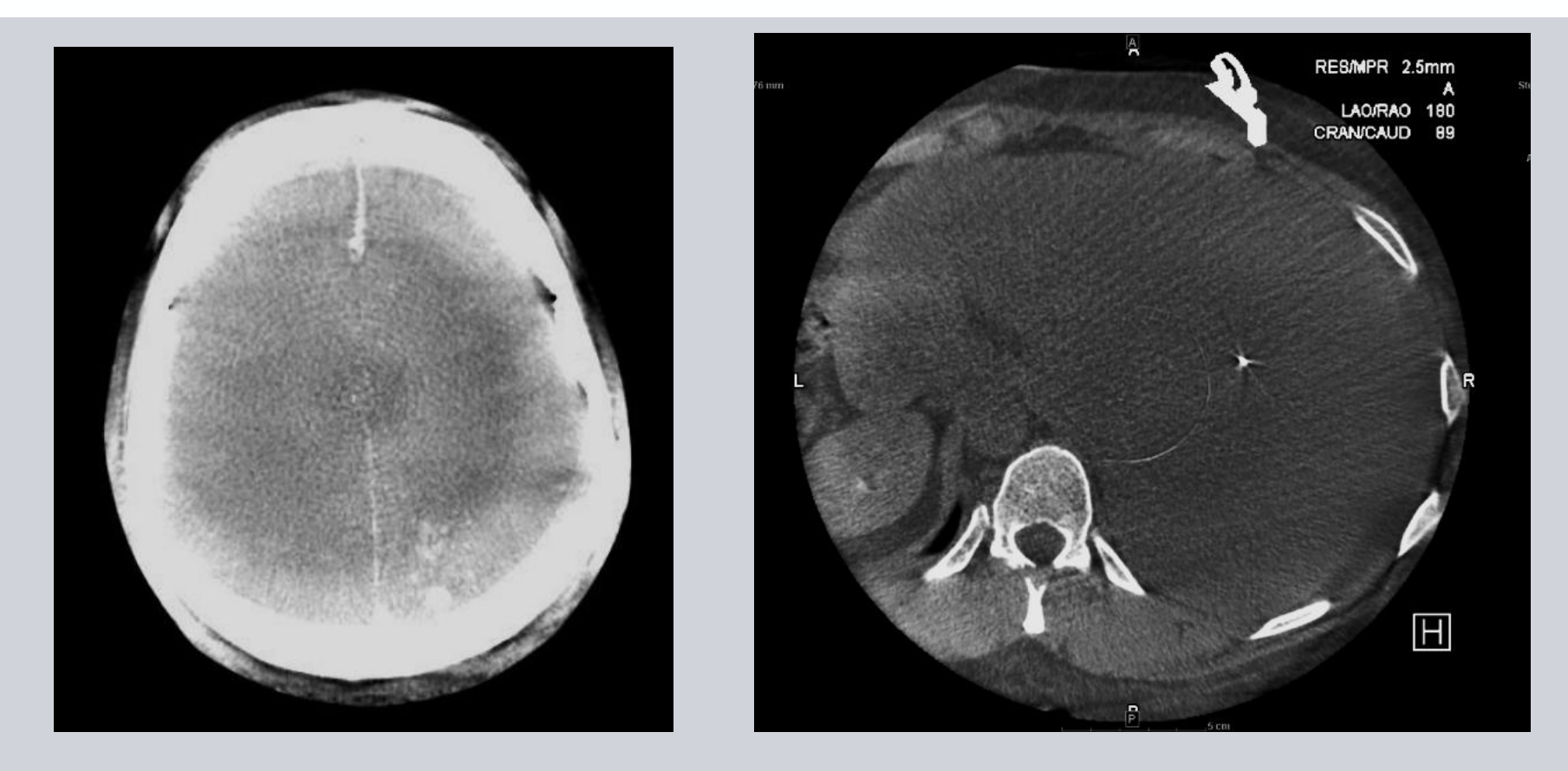

Ring Artifacts are caused by faulty/broken detector pixel. Cannot be removed by post-processing.

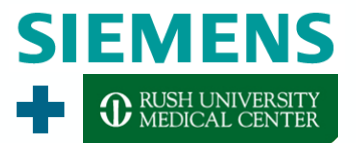

# But 3D-DSA, that's yesterday's Spaghetti!

#### **3D-DSA Dual Volume**

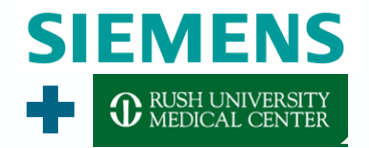

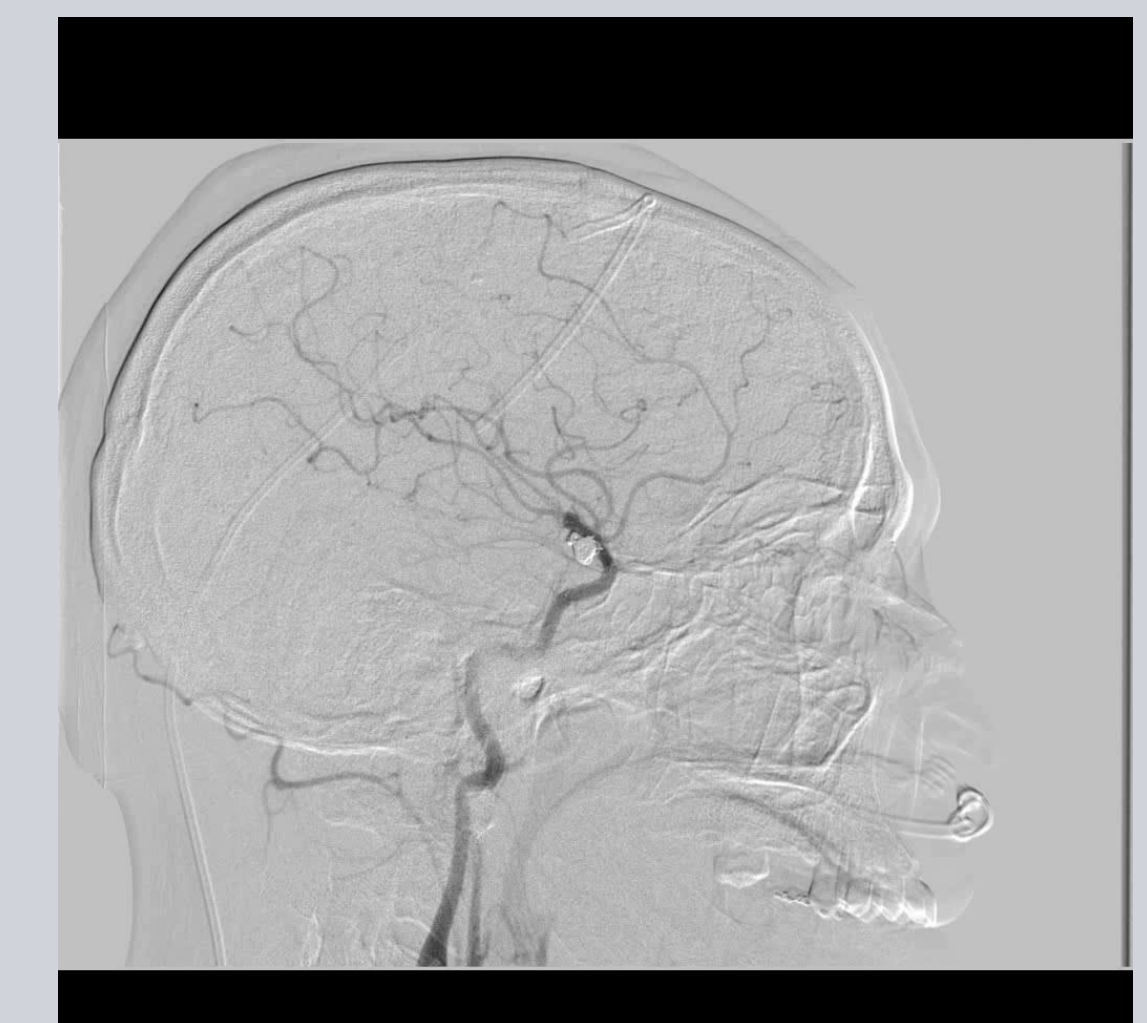

#### Acquisition:

- Conventional 3D-DSA
- Example for 5s long fill run acquisition:
  - 3ml for 7sec
  - 2 sec x-ray delay to achieve constant filling
  - 100% Contrast Concentration

#### **Reconstruction:**

- Subtracted Reconstruction to create 3D-DSA
- Reconstruction of Mask Run

#### Display:

- Open both files as merged
- Crop/Remove/W+L unwanted areas

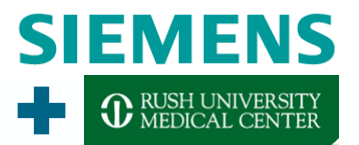

#### **3D-DSA Dual Volume**

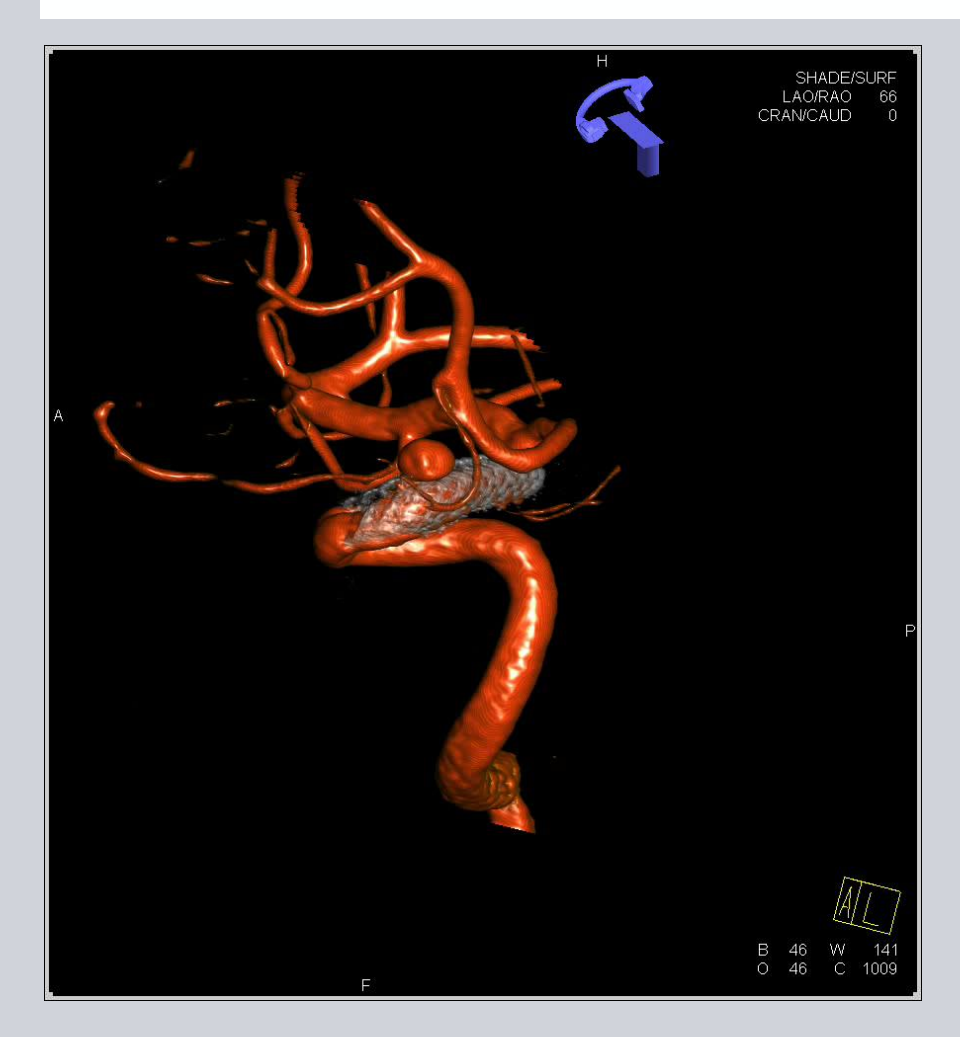

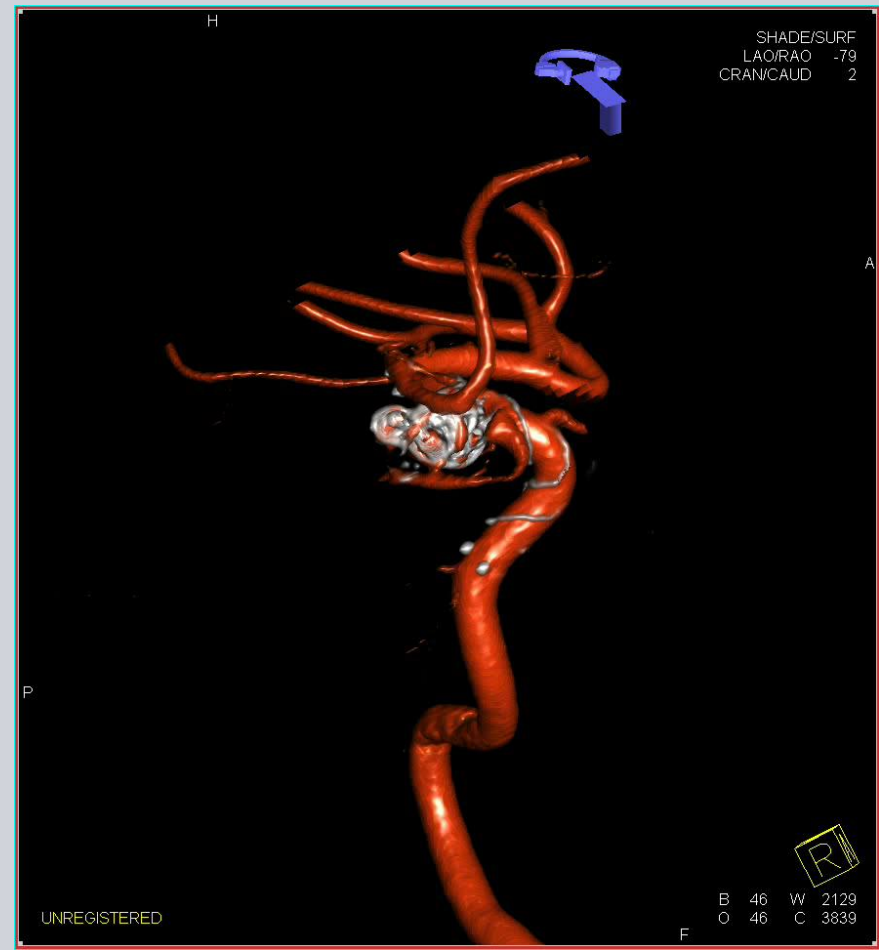

#### IV-DynaCTA for Implant F/U

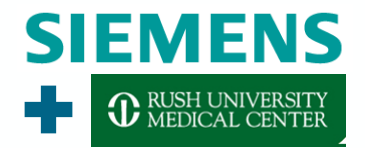

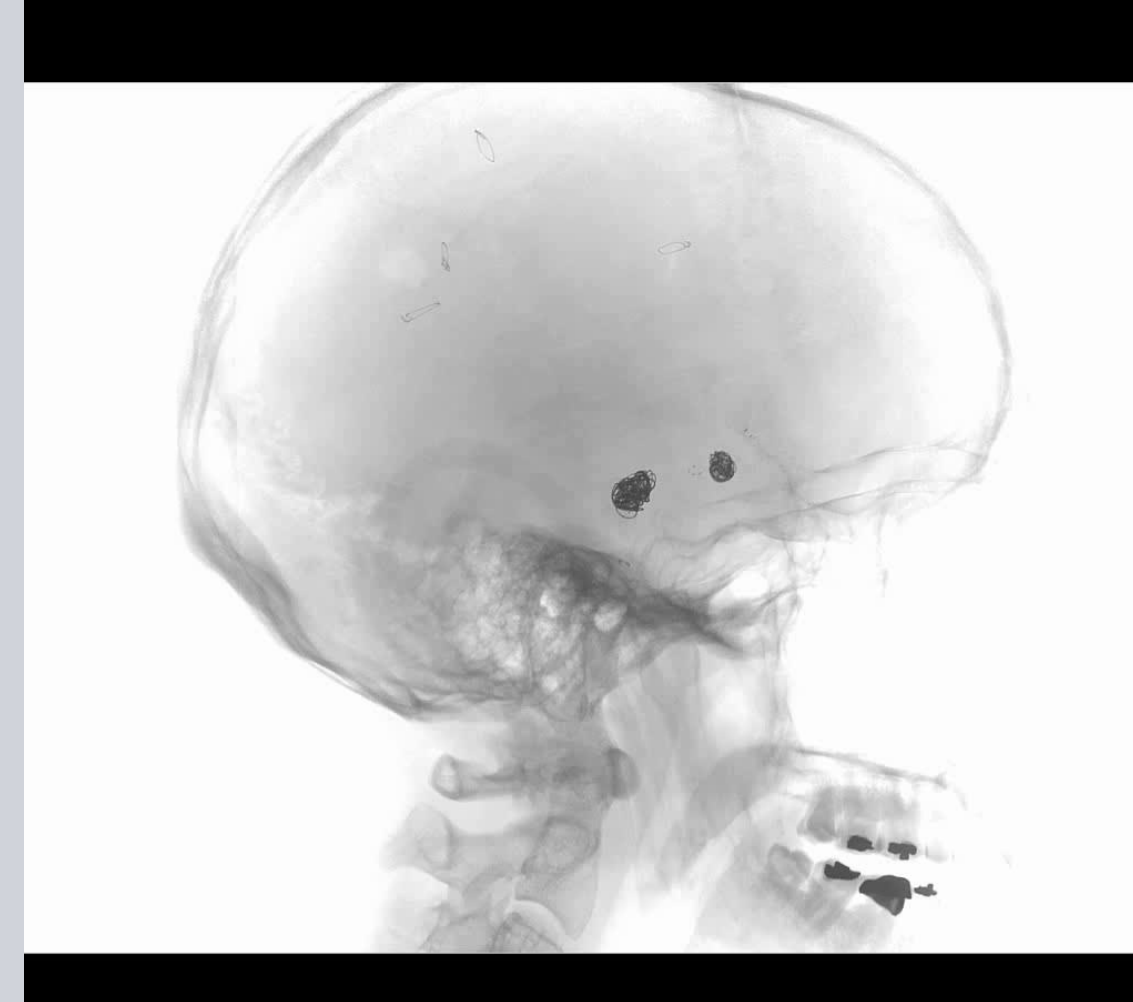

## Scan Setup – INTRA-VENOUS INJECTION:

- I. Place 16-18 F IV catheter (The large the diameter the better)
- II. Select exam protocol
- III. Follow prompts on screen to setup C-Arm
  - A. Make sure that target is visible in all test positions
- IV. Arm Injector
  - A. 80ml at 100% contrast (350mg/L)
  - B. Flow rate: 4 ml/sec
  - C. X-Ray delay: 11-16sec
- V. Start Acquisition, press and hold until completed
- VI. Image Reconstructed Automatically

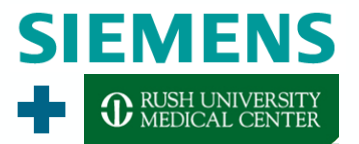

#### DynaCTA + MAR

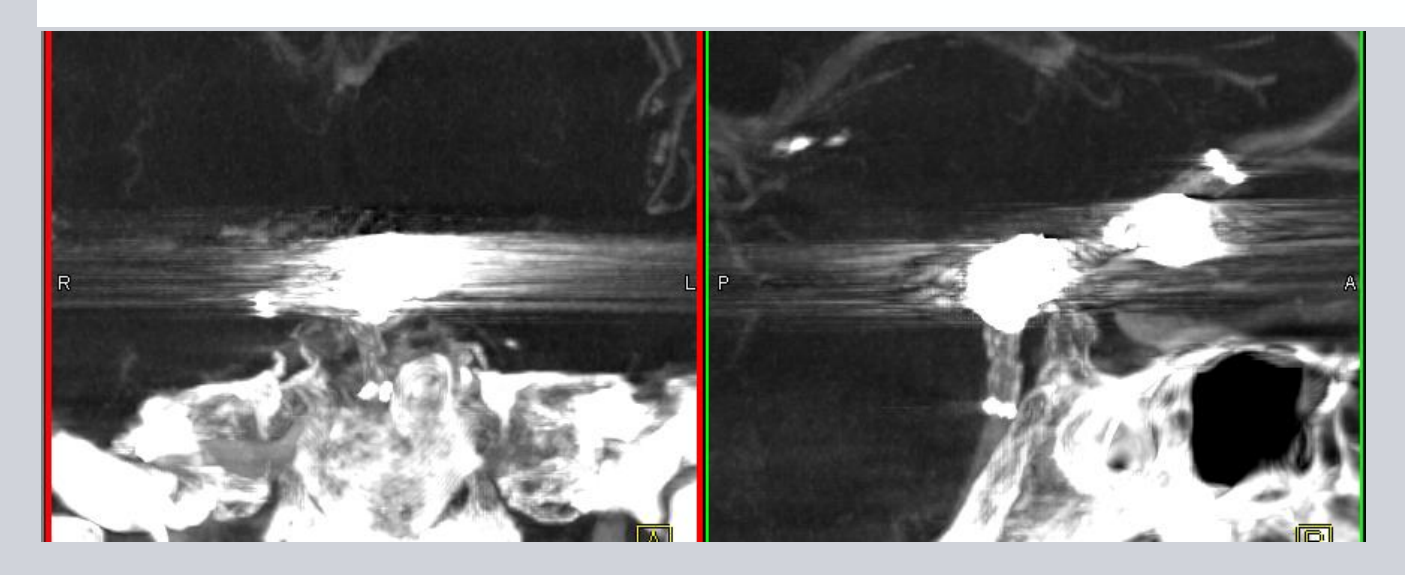

#### No Metal Artifact Reduction

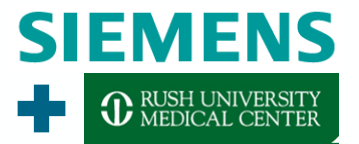

#### DynaCTA + MAR

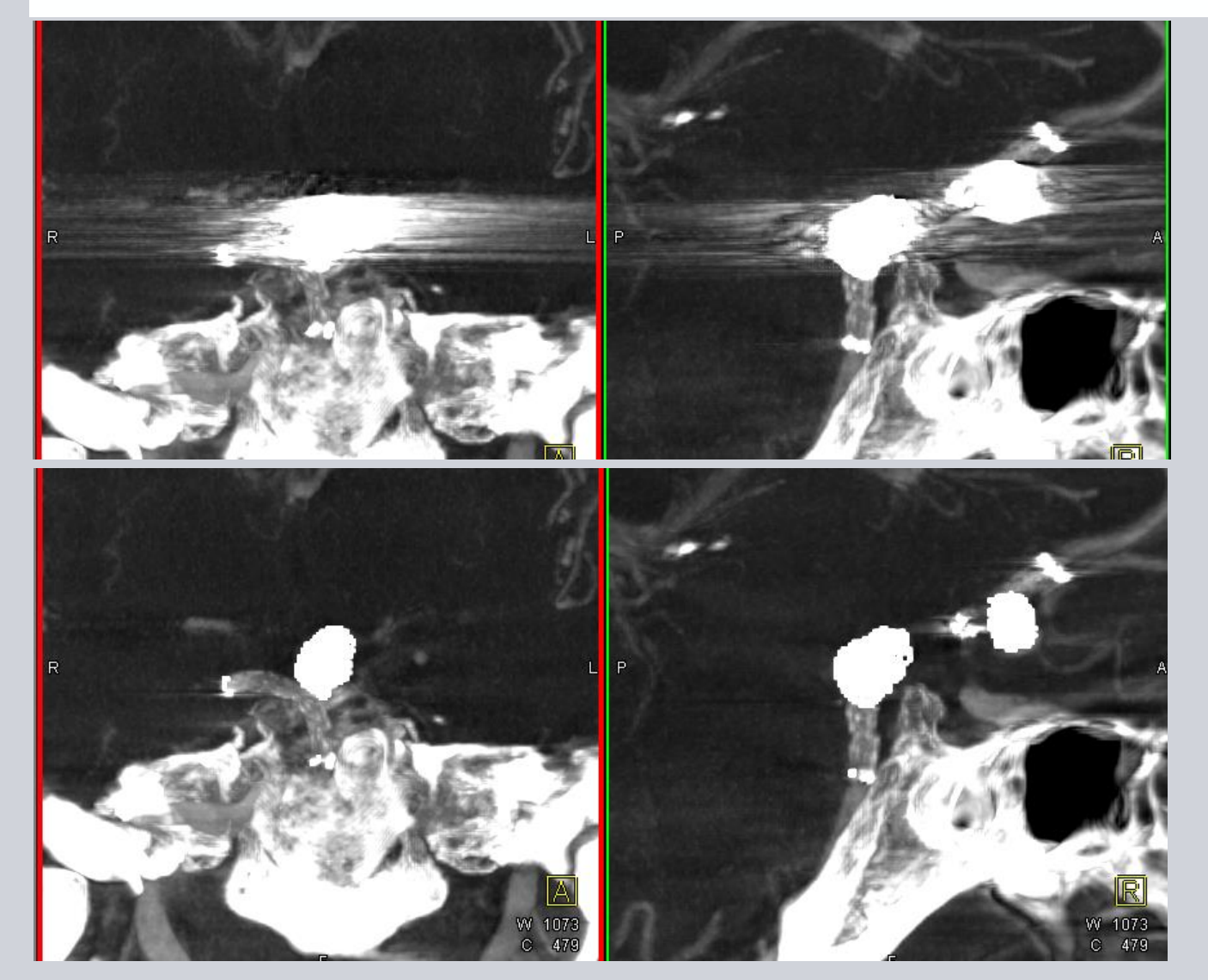

#### No Metal Artifact Reduction

#### With Metal Artifact Reduction

#### **DynaCT Micro**

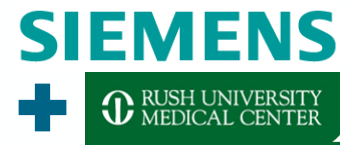

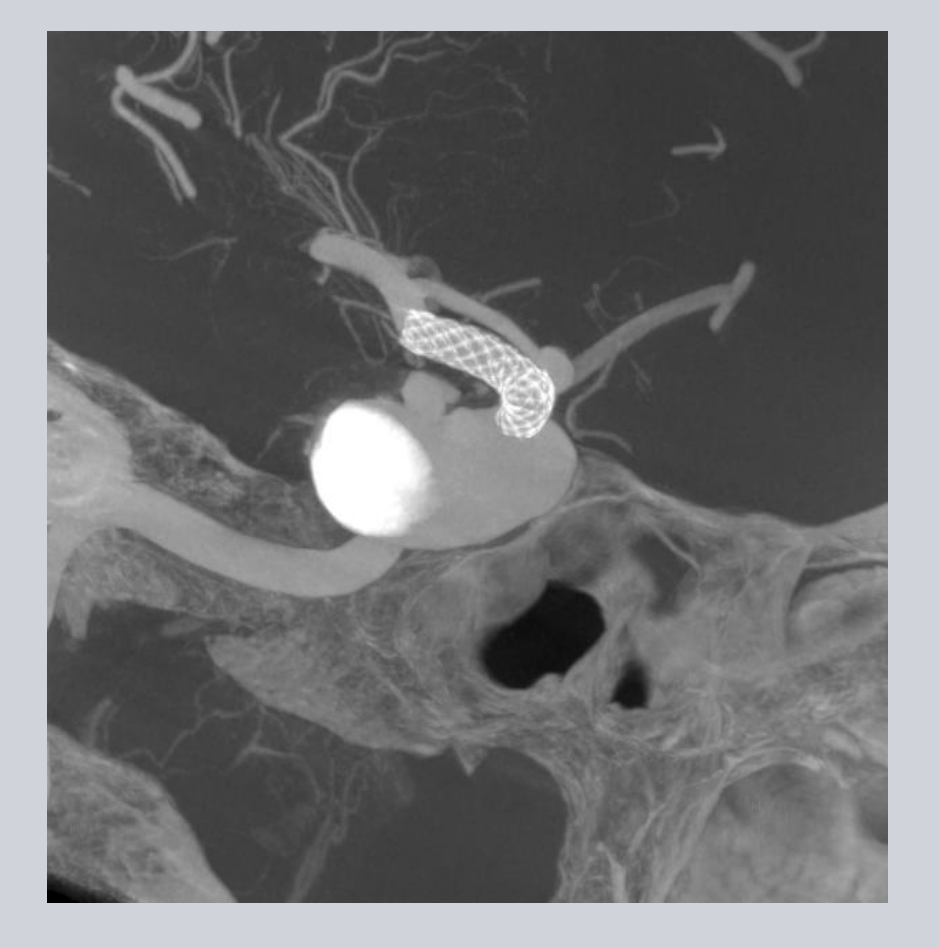

### 1x1 Binning (Micro)

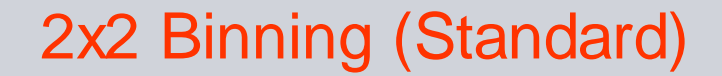

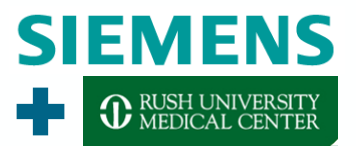

#### DynaCT Micro

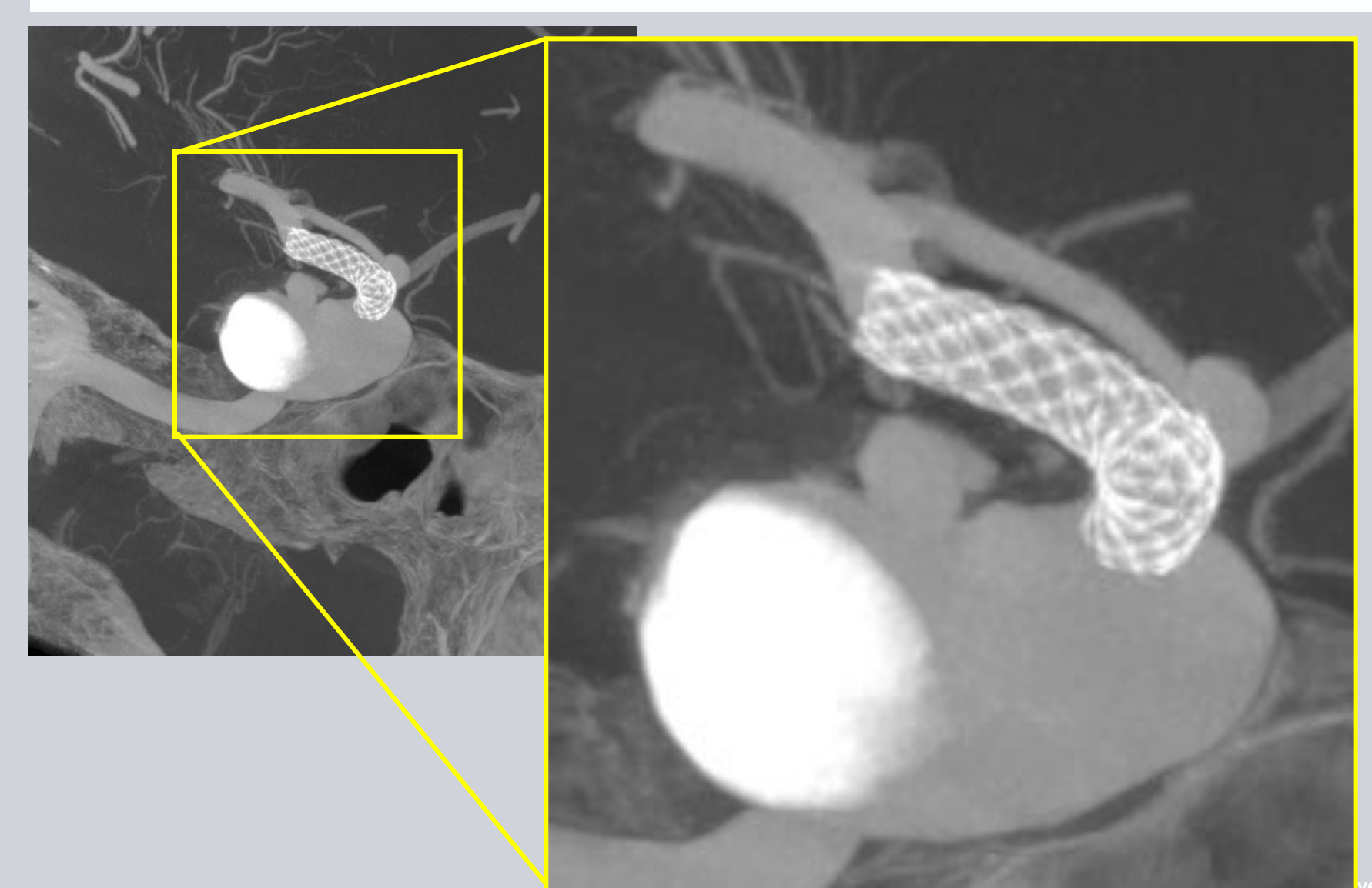

#### 4D-DSA – Overview

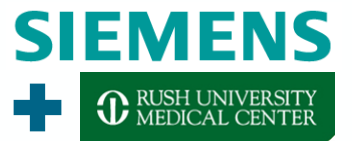

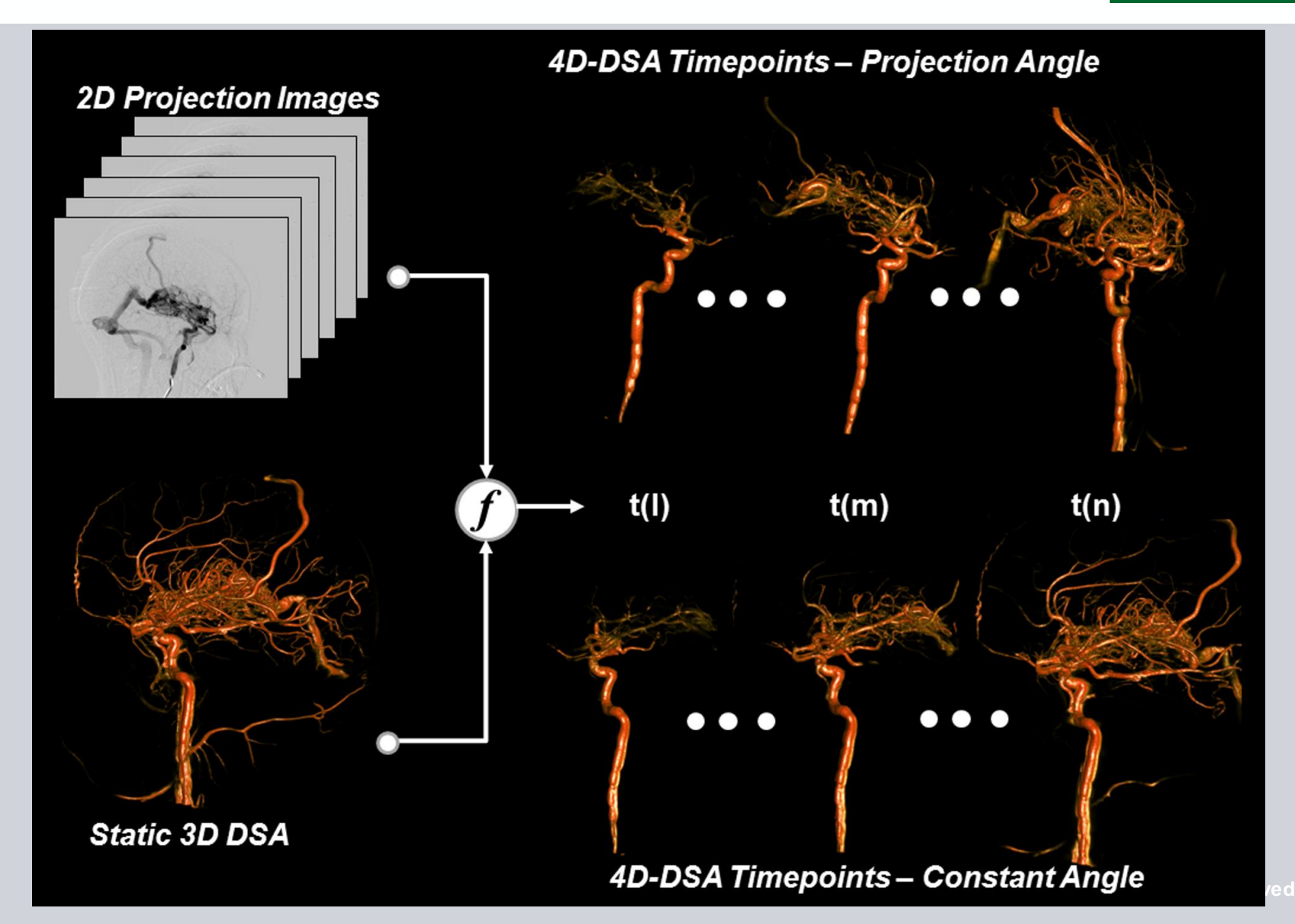

#### **4D-DSA – Acquisition**

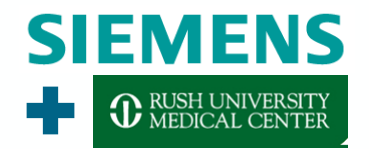

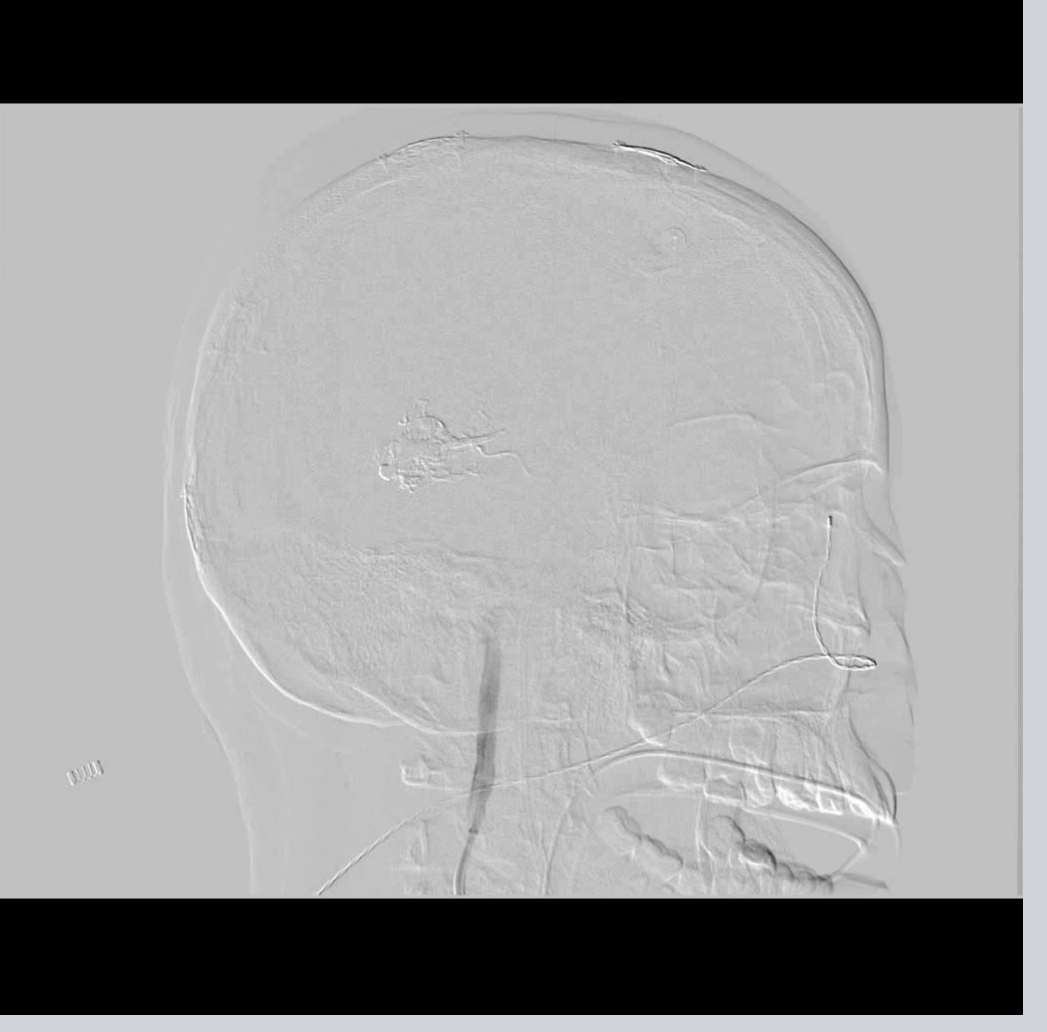

#### Scan Setup:

- I. Position catheter in appropriate vessel
- II. Select desired exam protocol
- III. Follow prompts on screen to setup C-Arm
  - A. Make sure that target is visible in all test positions
- IV. Arm Injector (Similar for both 6s and
  - 12s acquisitions)
    - A. Contrast
      - a) 24 ml at 100% contrast [300mg/L]
    - B. Flow rate: 3 ml/sec
    - C. Injection delay: 0.5sec
    - D. Injection Duration: 8s
    - E. Pressure: 600 PSI
    - F. Rise Rate: 0.3cc
- V. Acquire

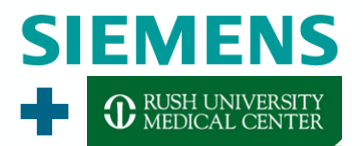

#### 4D-DSA – Examples

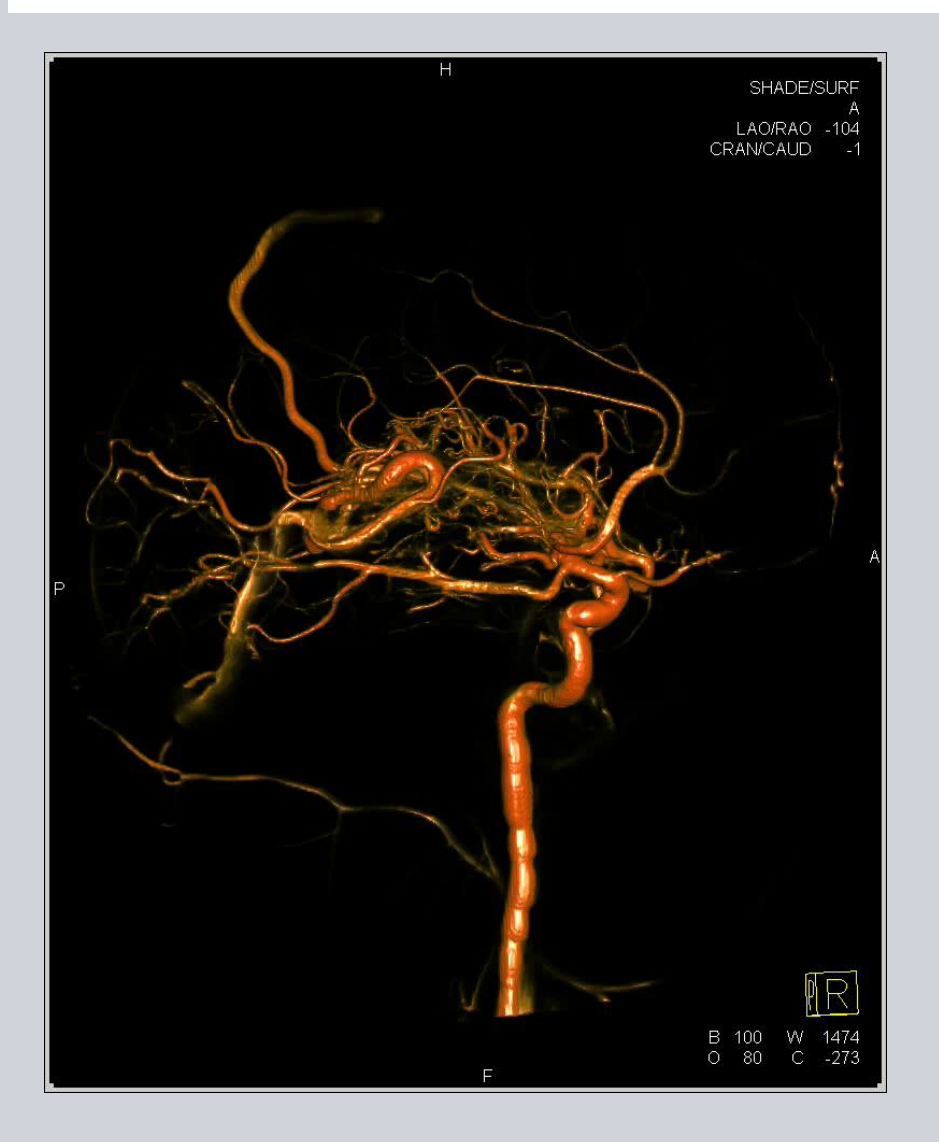

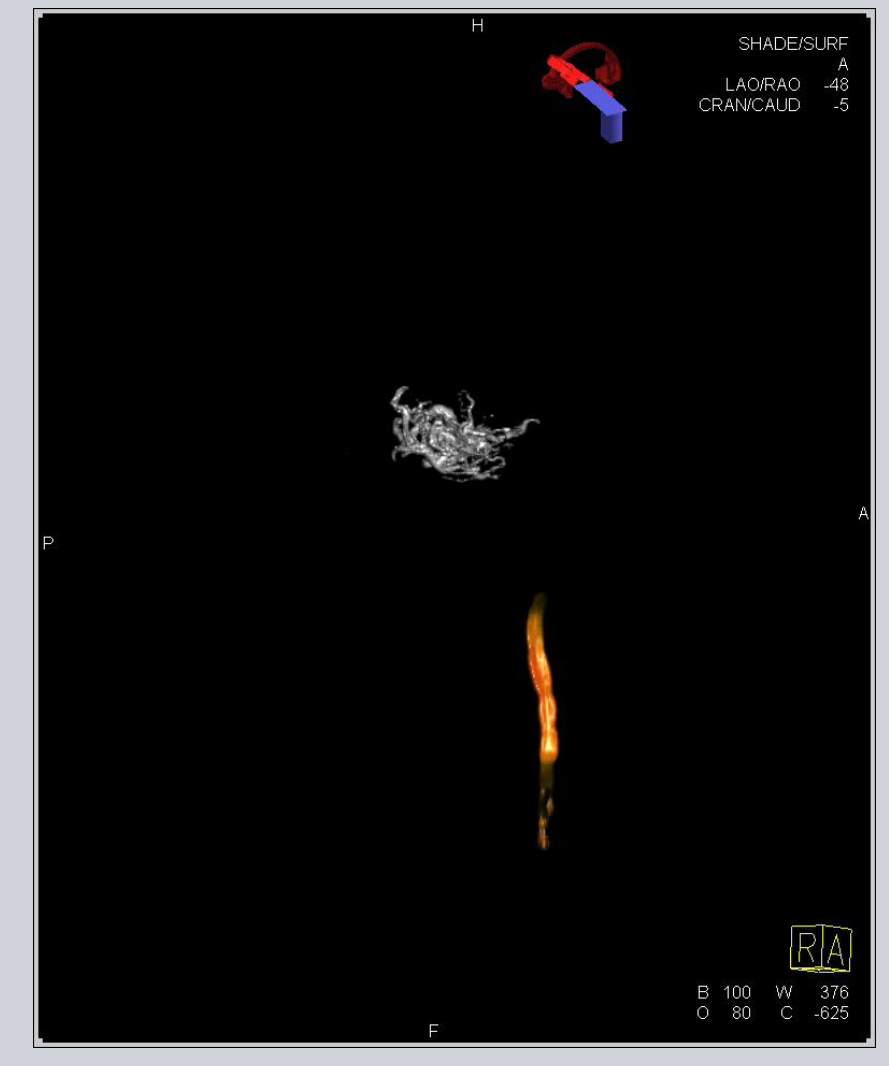

#### **Neuro-PBV**

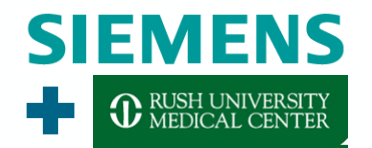

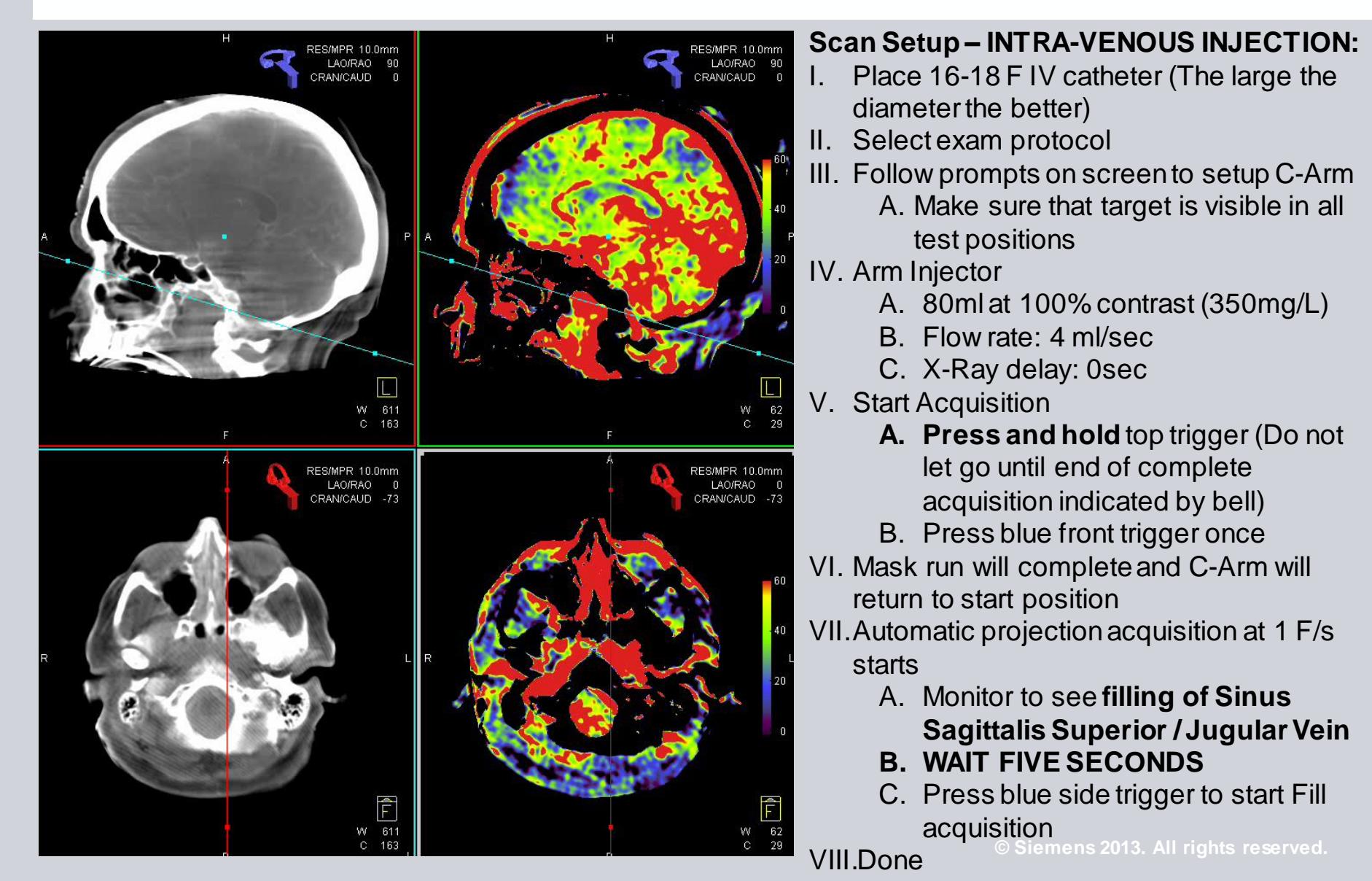

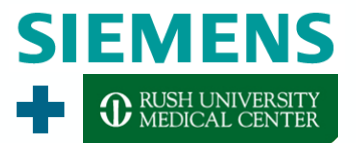

## Pretty Images, but can the be used for anything else than staring at them?

# SIEMENS

#### Tools – 3D Roadmap

- 3D overlay with live fluoro for better guidance during endovascular treatment
  - Automatic adjustments to current image geometry
  - Choose 3D visualization according to your preference

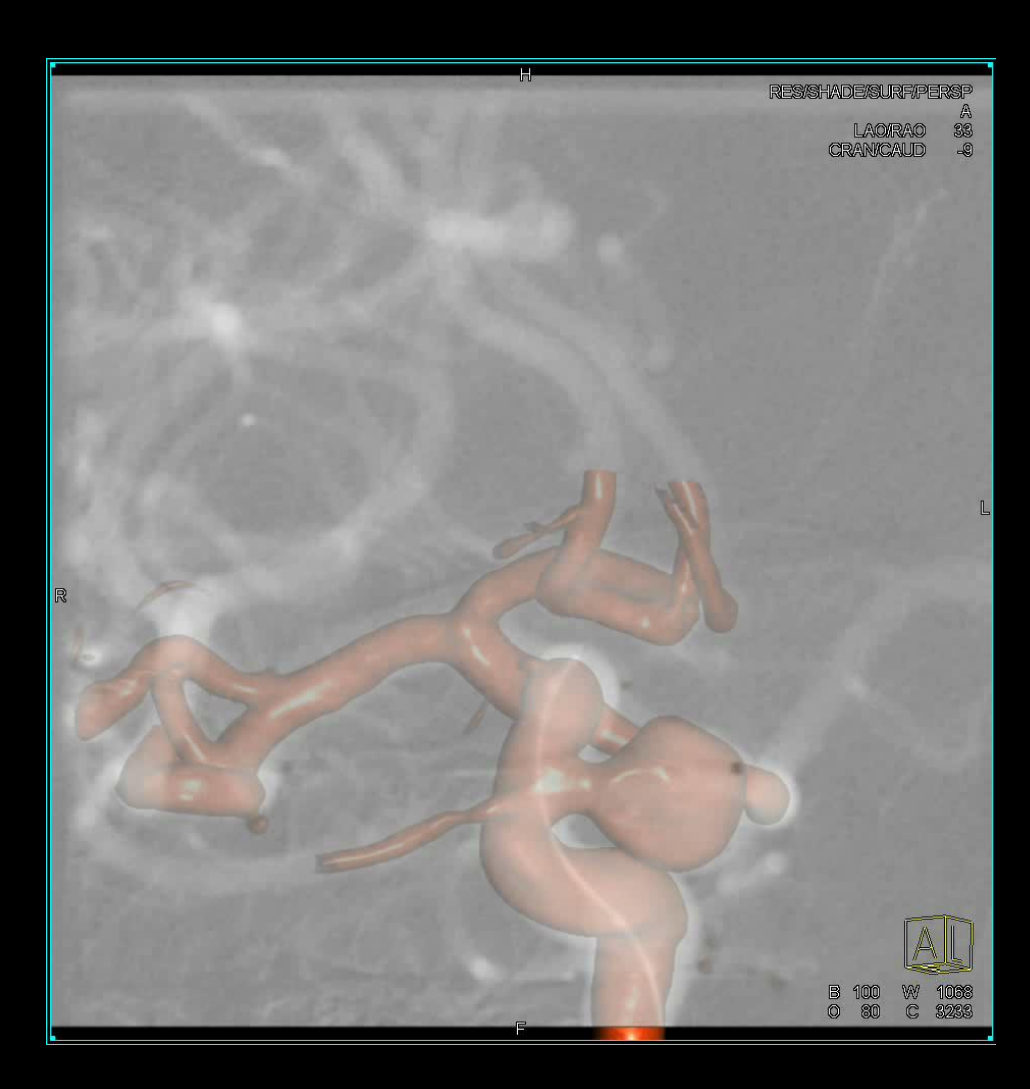

#### Tools – 3D Roadmap

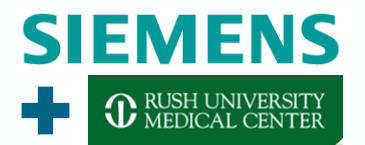

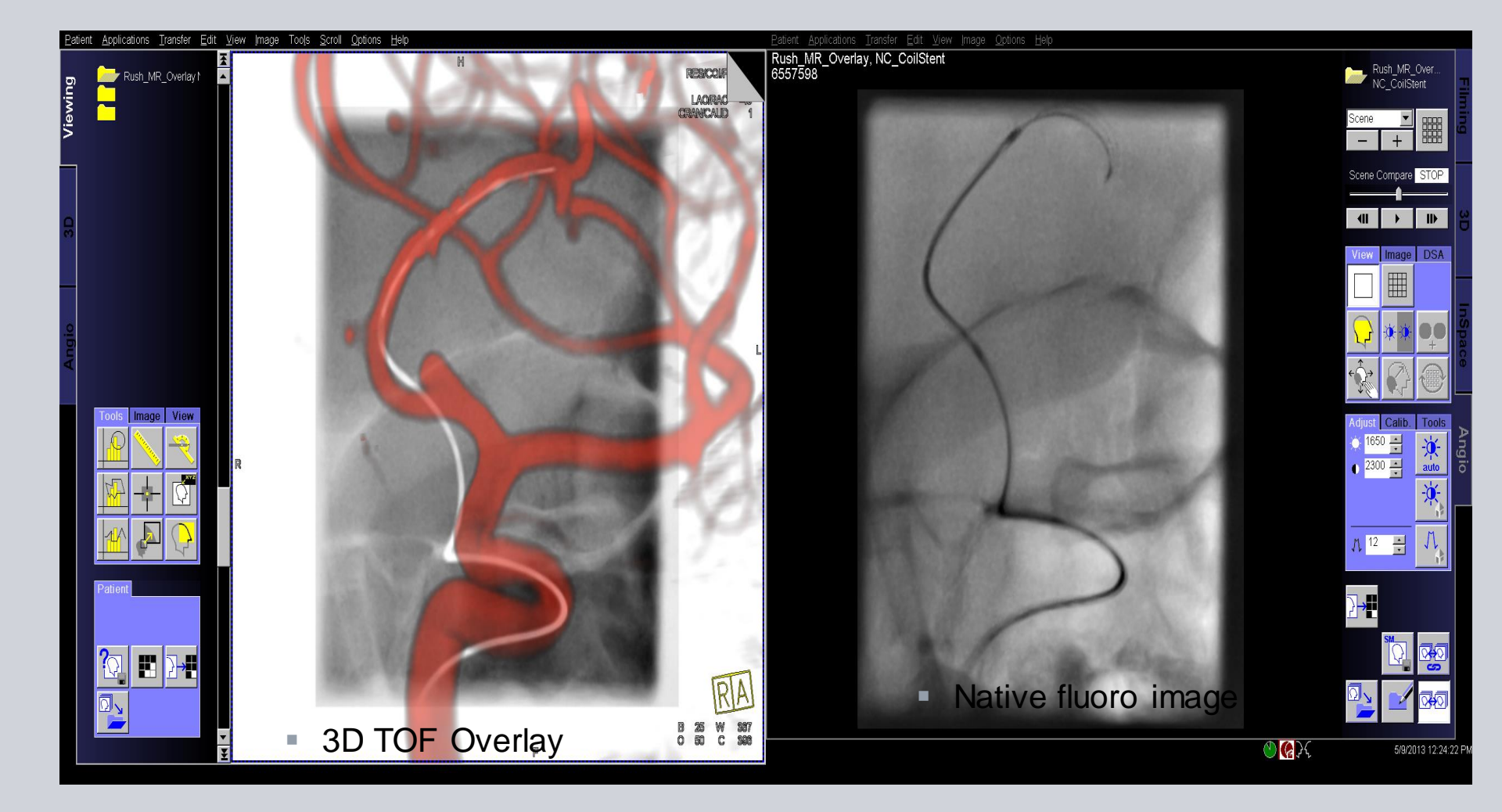

#### Tools – 3D Roadmap

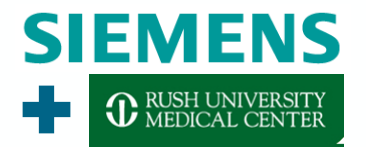

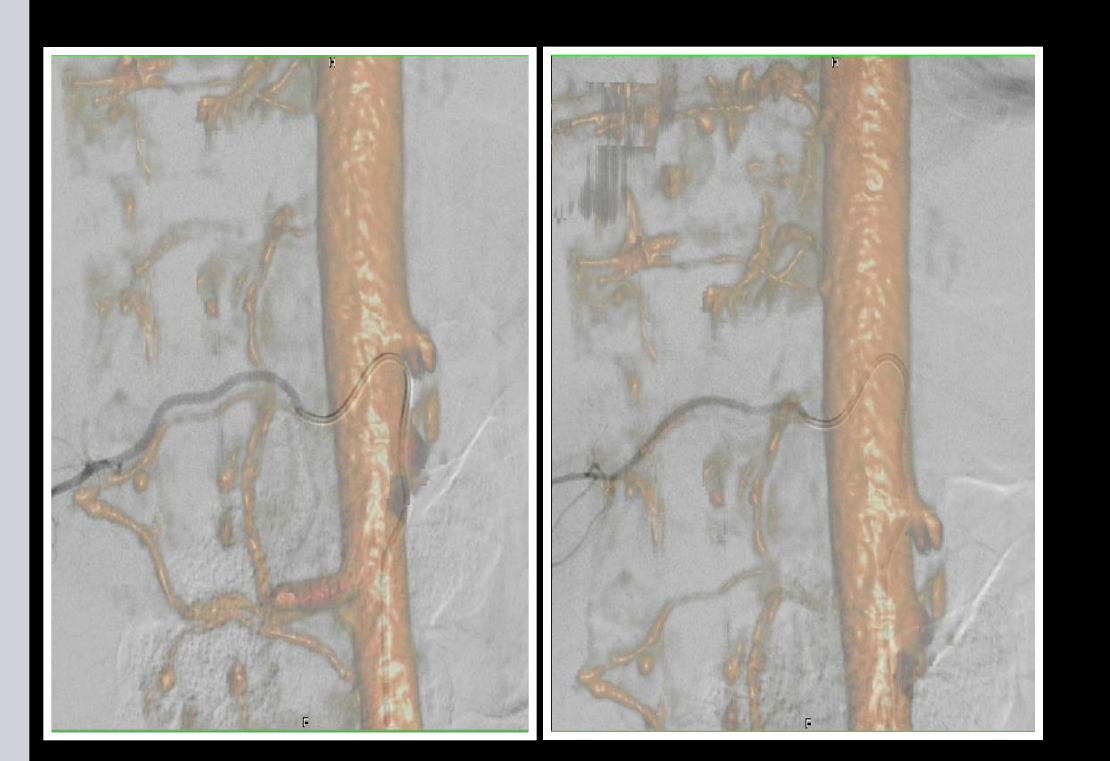

- Goal:
- Guidance to find origin of spinal arteries fast and reliable
- Approach:
- TWIST multiphase MR acquisition
- 5sDynaCT acquisition
- Registration of both datasets and registration matrix stored
- Overlay of TWIST images to live fluoro for guidance during procedure

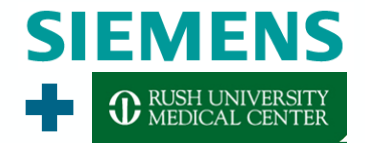

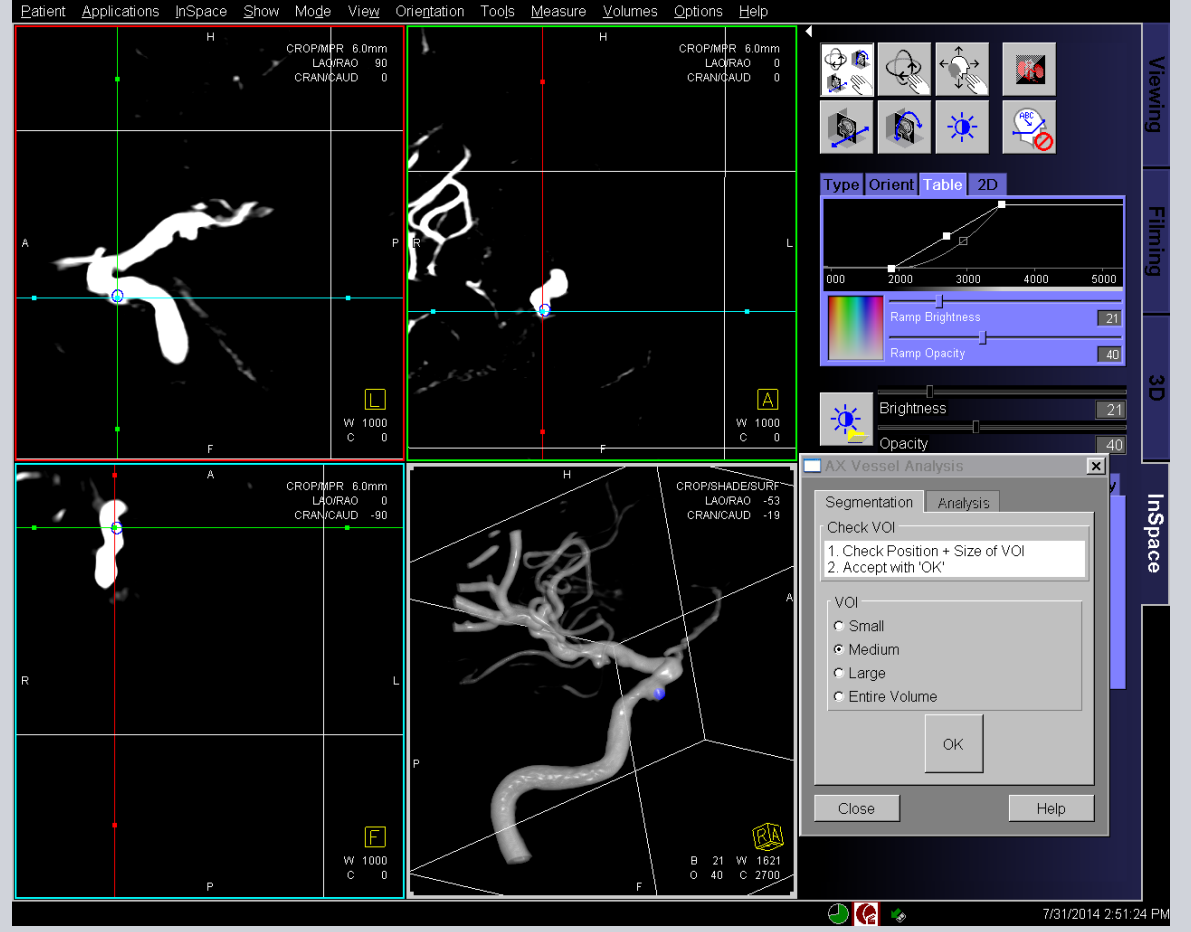

#### Workflow:

1. Select ROI

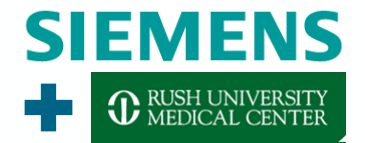

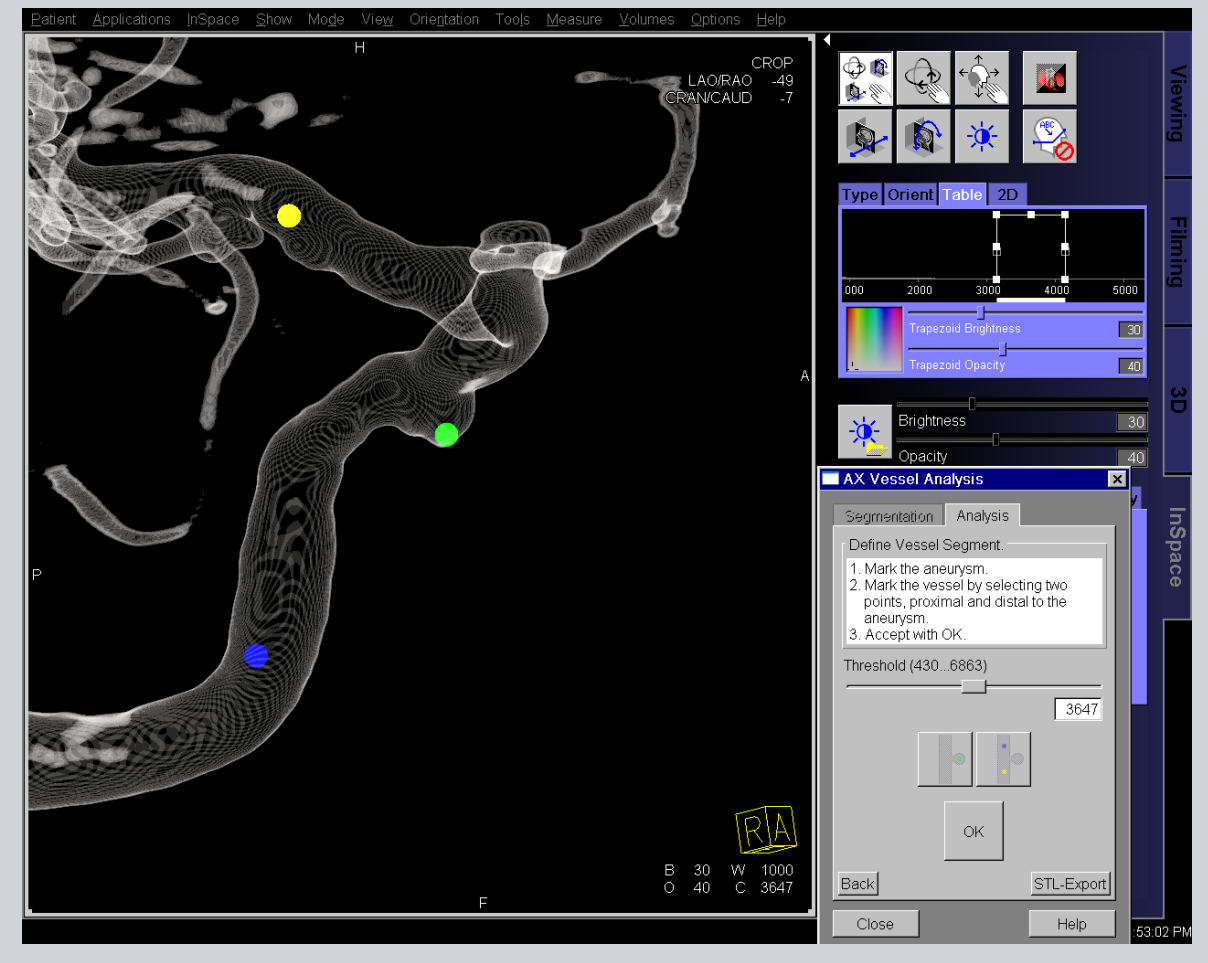

Workflow:

 Select ROI
Select Aneurysm Dome and Parent Vessel

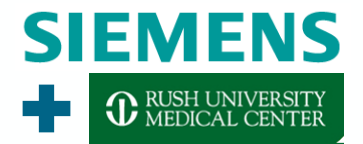

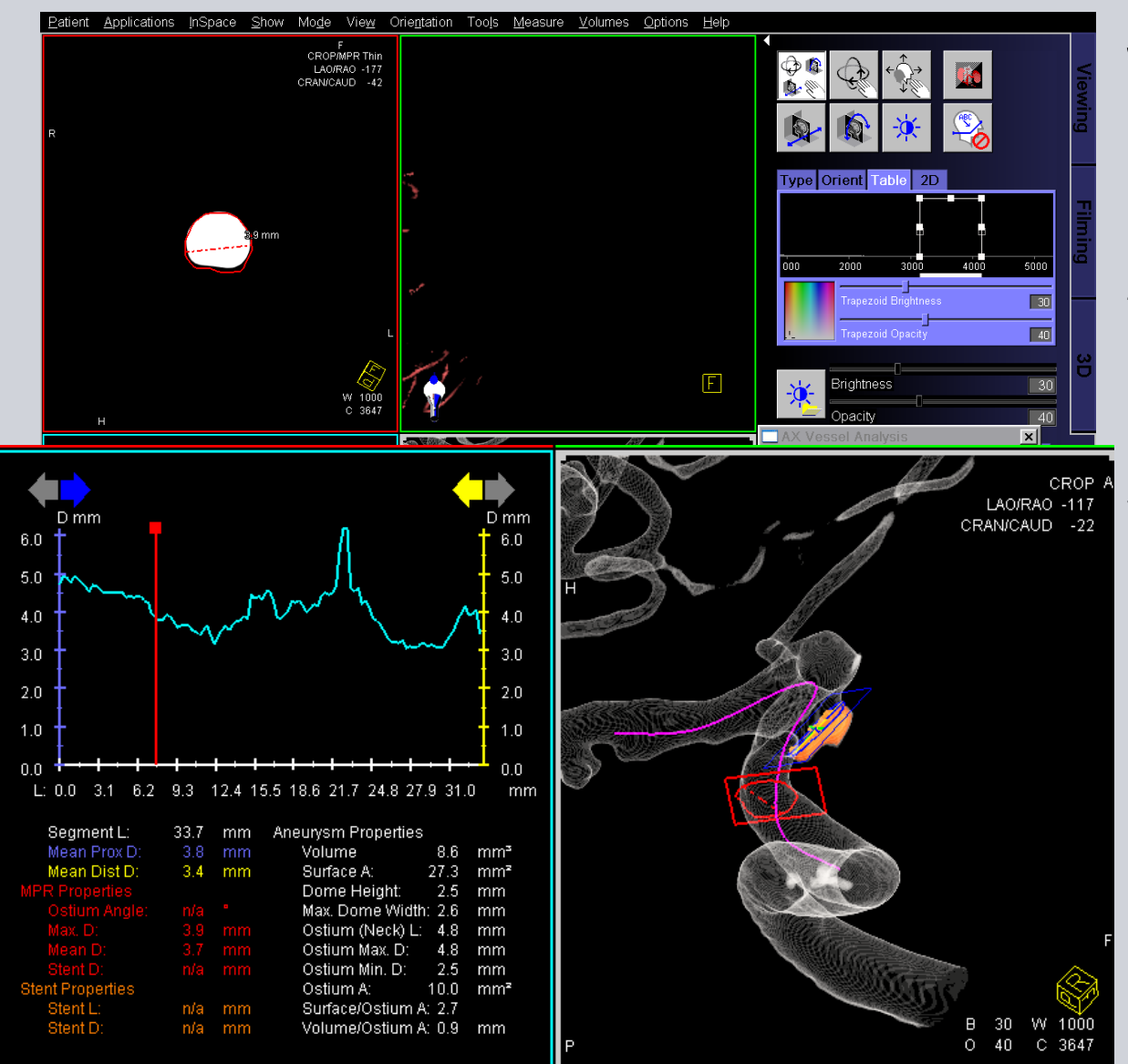

#### Workflow:

- 1. Select ROI
- 2. Select Aneurysm Dome and Parent Vessel
- 3. Aneurysm dome and vessel centerline extracted automatically

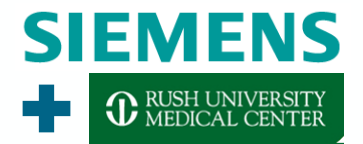

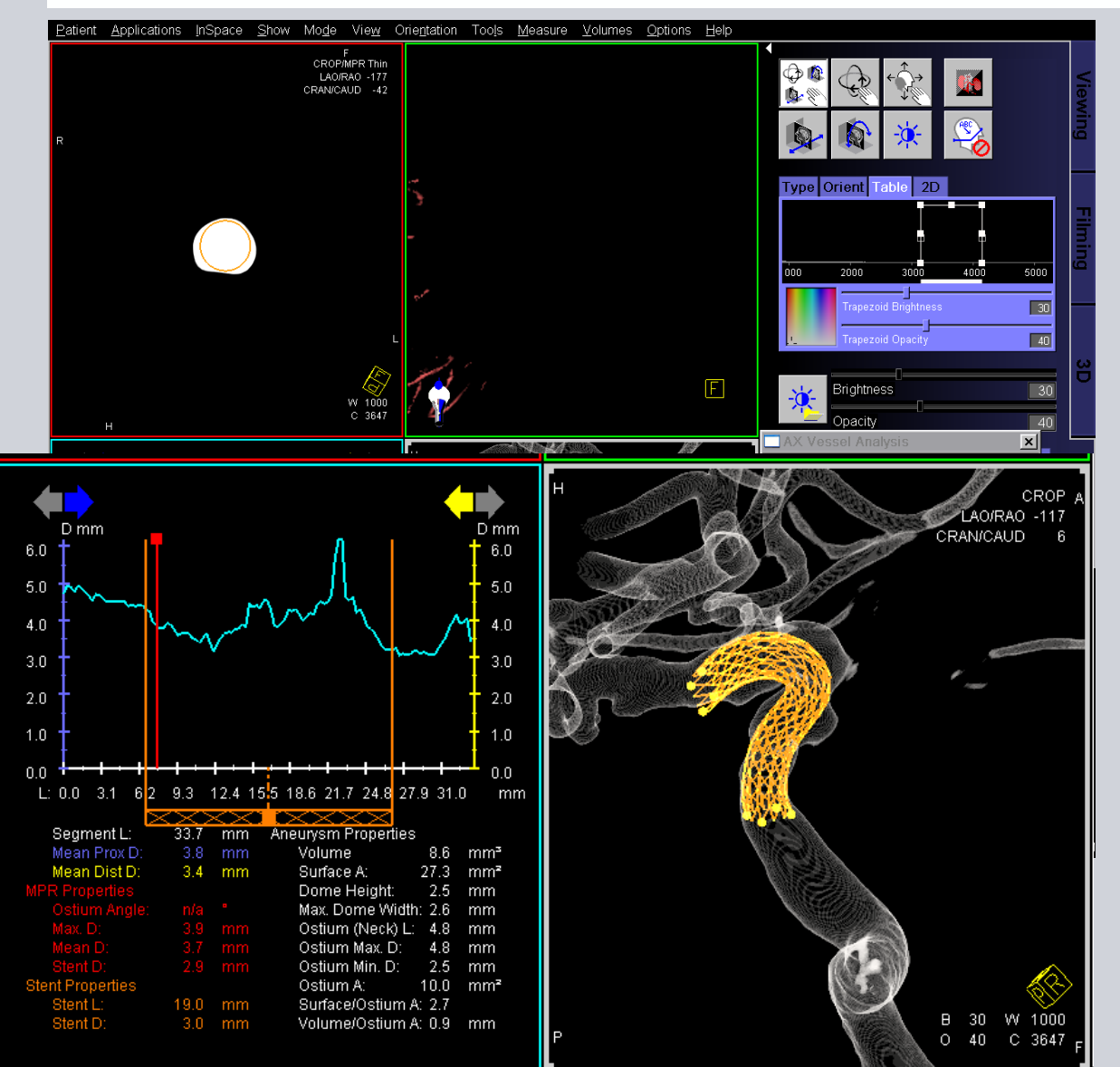

#### Workflow:

- 1. Select ROI
- 2. Select Aneurysm Dome and Parent Vessel
- 3. Aneurysm dome and vessel centerline extracted automatically

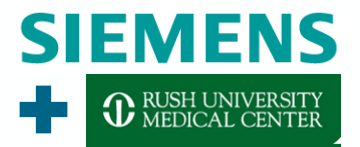

#### **Tools – Needle Guidance**

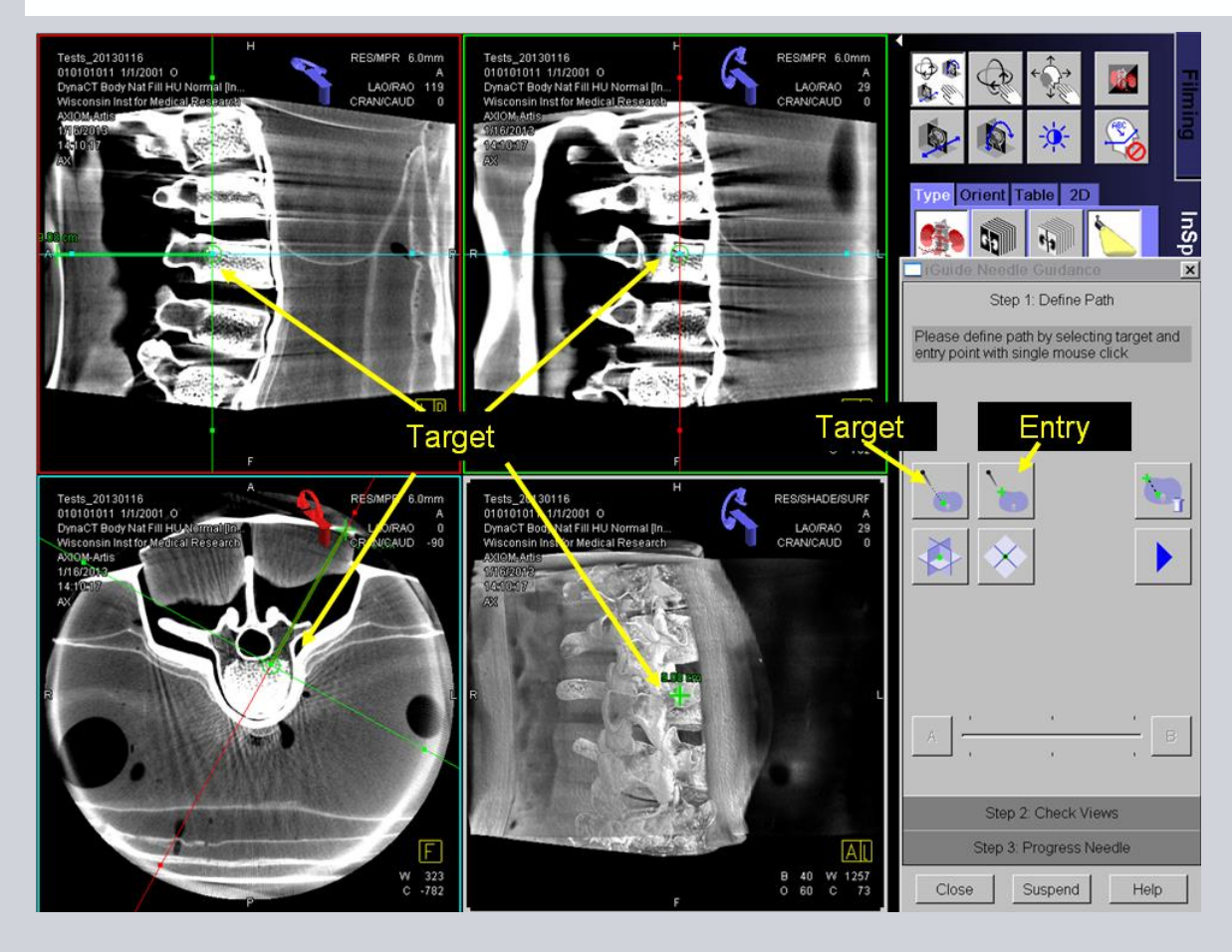

### Workflow:

 Acquire 3D of target area
Select Target and Entry

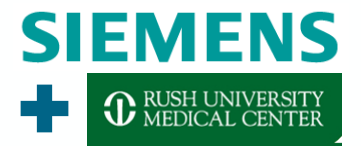

#### **Tools – Needle Guidance**

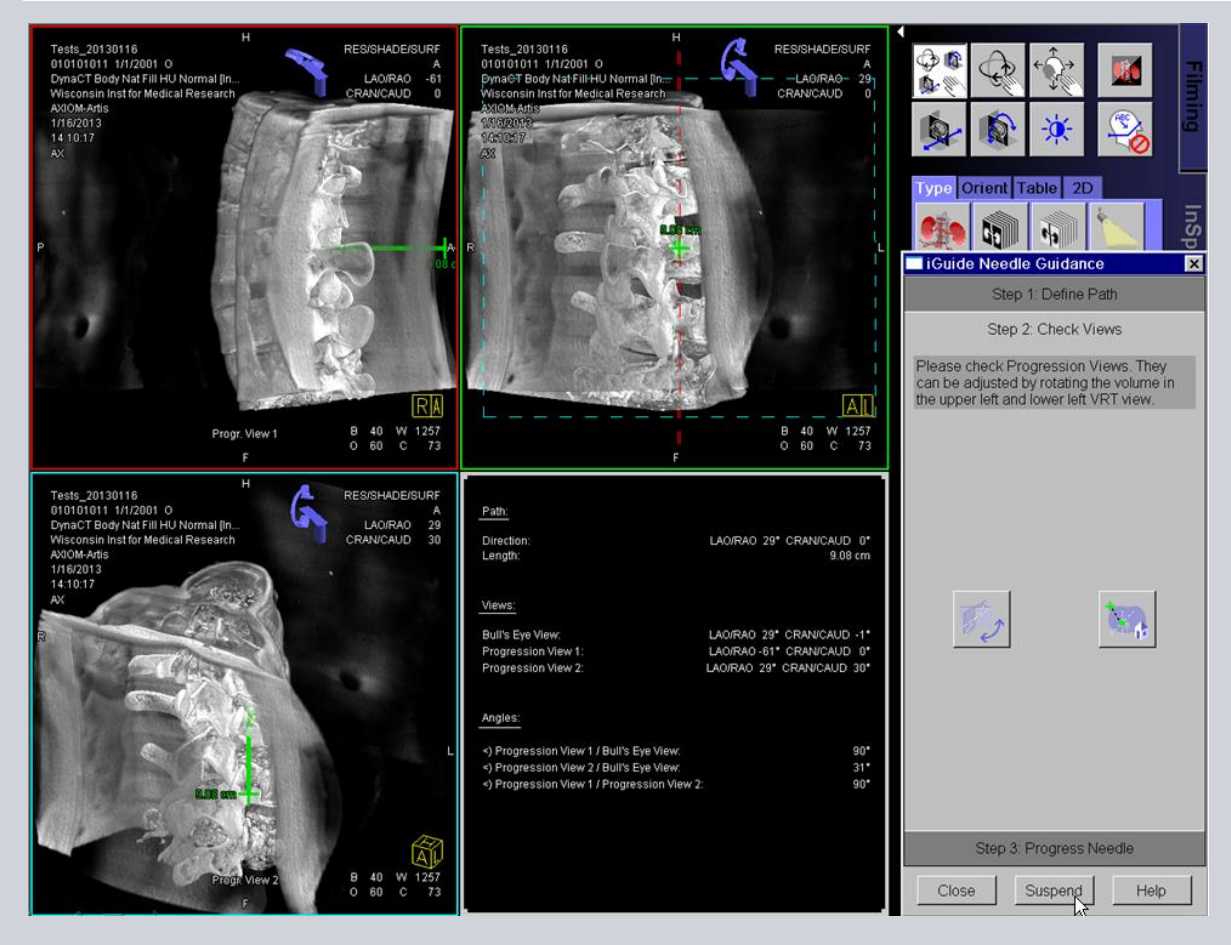

#### Workflow:

- 1. Acquire 3D of target area
- 2. Select Target and Entry
- 3. Check autoviews on usability

#### **Tools – Needle Guidance**

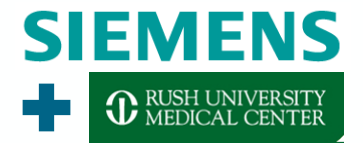

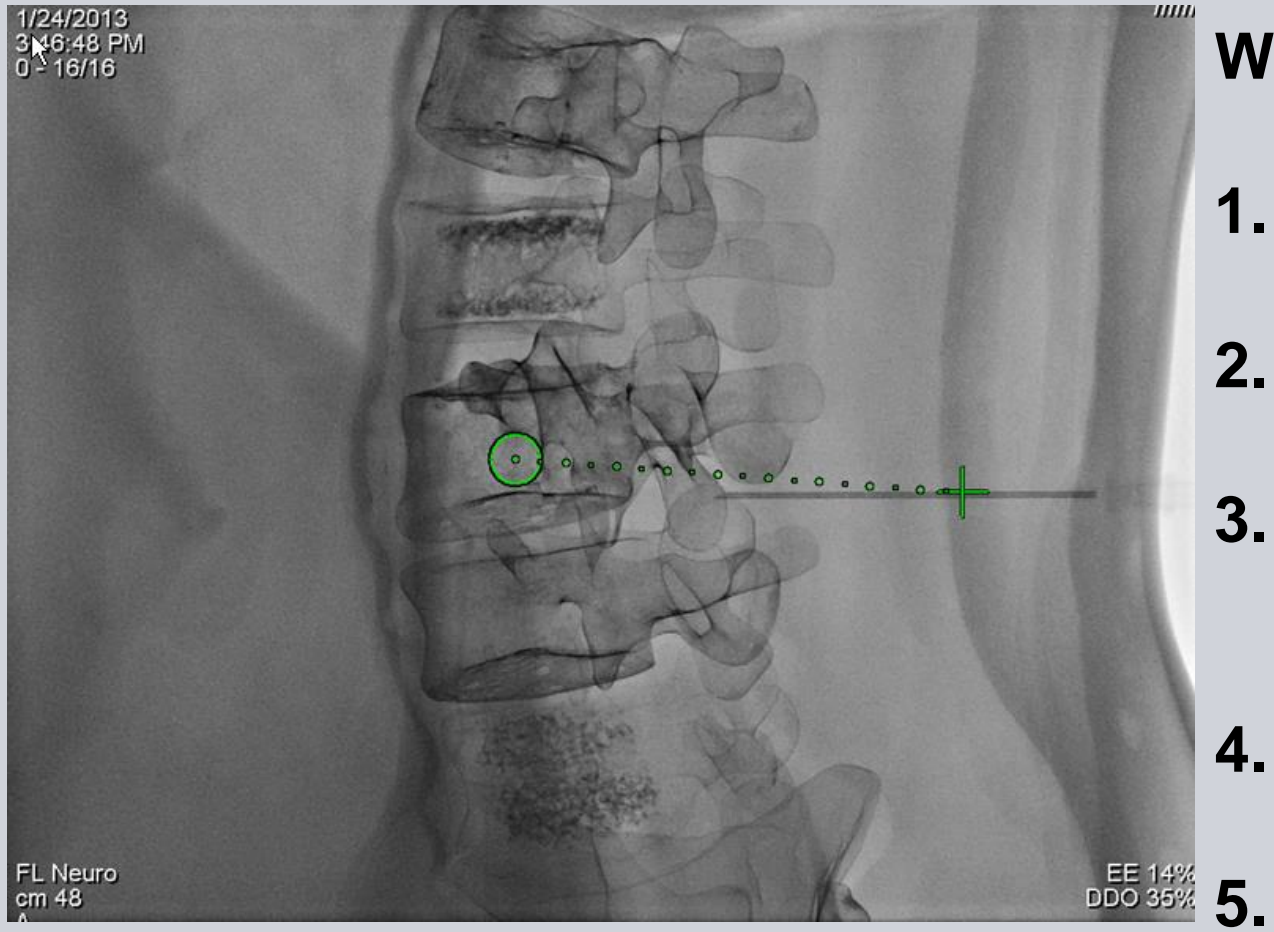

Workflow:

- 1. Acquire 3D of target area
- 2. Select Target and Entry
- 3. Check autoviews on usability
- Follow prompts on live screen
  Place Needle

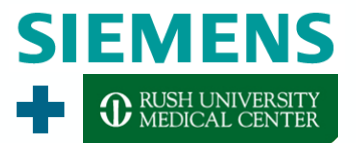

## The End? For the presentation, yes.

## For 3D, probably not!

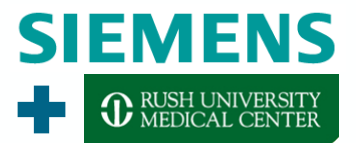

# Thank you for your attention!